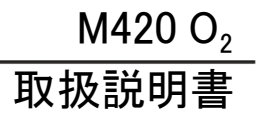

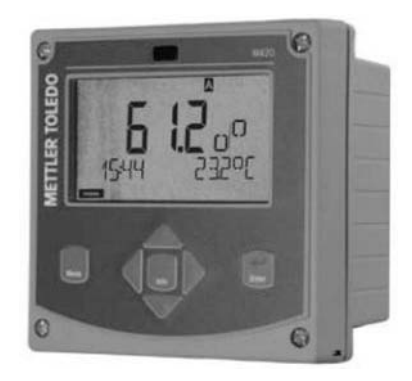

# www.mt.com/pro

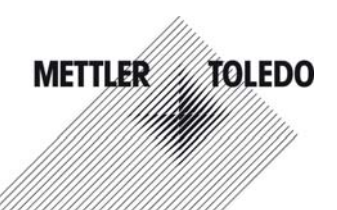

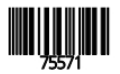

## 保証

#### 保証

製品購入日から1年以内に見つかった不具合は、弊社にて無償で修理 いたします。保証期間:1年。

保証内容は変更される場合があります。

#### 保証期間内の返品

返品前に弊社までご連絡ください。 返却品は洗浄後、指定の住所宛にお送りください。 返却前に必ず滅菌、殺菌してください。弊社のサービス作業者安全の ために、装置を滅菌、殺菌された場合は、検査済み証を添付して ください。

#### 廃棄

該当する地域または国の"電気電子機器廃棄物"の廃棄に関する規則 に従ってください。

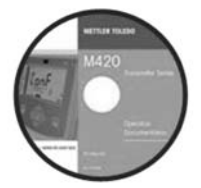

#### CD-ROM

説明書一式: ·取扱説明書

- ・ 取扱 読 明 音 ・ 安 全 の し お り 音
- · 女王のしわり
- ·簡易説明書

| EC Declara | M420<br>Safety Instructions<br>tions of Conformity |
|------------|----------------------------------------------------|
|            |                                                    |
| _          | www.mit.com/pro                                    |
| 101        | HTT.0 10.000                                       |

### 安全に関する情報 EUの公用語およびその他の言語。

- · FM / CSA
- ·EC 適合宣言書

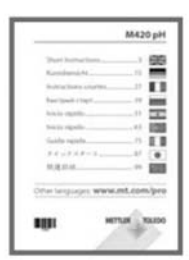

### 簡易説明書

ドイツ語、英語、フランス語、ロシア語、 スペイン語、ポルトガル語、日本語、中国語。 ダウンロード元URL: www.mt.com/pro ・設置と起動 ・操作

- ・メニュー構造
- ·校正
- ・エラーメッセージと推奨措置

検査成績書

| 付属資料                          | 3   |
|-------------------------------|-----|
| はじめに                          | 7   |
| 使用用途                          | 7   |
| 安全に関する情報                      | 8   |
| 豆錸冏标                          | 9   |
| 概観                            | .10 |
| 組み立て                          | .11 |
| 内容物                           | .11 |
| 取り付け図面、寸法                     | .12 |
| 株長シード及びハインへの取り付け<br>パネルへの取り付け | .13 |
| 設置                            | .15 |
|                               | .15 |
| 銘板/端子割り当て                     | .16 |
| M420 O₂                       | .17 |
| 配線例                           | .19 |
| ユーザーインターフェイス、キーパッド            | .22 |
| ディスプレイ                        | .23 |
| 測定(Measuring)モード              | .24 |
| モード選択 / 値の入力                  | .25 |
| 操作モード                         | .26 |
| モードと機能のメニュー構造                 | .27 |
| HOLD モード                      | .28 |
| アラーム                          | .29 |
| 設定(Configuration)モード          | 30  |
| Configuration モードのメニュー構造      |     |
|                               | .30 |

| Configuration モード(コピー用オリジナル設定)                                                                                               | 39                                                 |
|----------------------------------------------------------------------------------------------------|----------------------------------------------------|
| センサ                                                                                                    | 42                                                 |
| 伝送出力1                                                                                                    |                                                    |
| 広田ガン                                                                                                    |                                                    |
| アラーム                                                                                                    |                                                    |
| 時刻と日付 タグ番号                                                                                                    | 60                                                 |
| 時刻と日付                                                                                                    | 61                                                 |
| タグ番号                                                                                                    | 61                                                 |
| ISM®センサ                                                                                                    | 62                                                 |
| 操作                                                                                                    | 62                                                 |
| デジタルセンサの接続                                                                                                    | 63                                                 |
| センサ交換                                                                                                    | 64                                                 |
| デジタルセンサの校正                                                                                                    | 65                                                 |
| 校正(Calibration)モード                                                                                                    | 66                                                 |
|                                                                                                    |                                                    |
| Calibration モードの選択                                                                                                    | 67                                                 |
| Calibration モードの選択<br>ゼロ点調整                                                                                                  | 67<br>68                                           |
| Calibration モードの選択<br>ゼロ点調整<br>製品校正                                                                                          | 67<br>68<br>70                                     |
| Calibration モードの選択<br>ゼロ点調整<br>製品校正<br>スロープ調整(媒体:空気)                                                                         | 67<br>68<br>70<br>72                               |
| Calibration モードの選択<br>ゼロ点調整<br>製品校正<br>スロープ調整(媒体:空気)<br>温度素子調整                                                               | 67<br>68<br>70<br>72<br>74                         |
| Calibration モードの選択<br>ゼロ点調整<br>製品校正<br>スロープ調整(媒体:空気)<br>温度素子調整<br>測定(Measuring)モード                                           | 67<br>70<br>72<br>74<br>75                         |
| Calibration モードの選択<br>ゼロ点調整<br>製品校正<br>スロープ調整(媒体:空気)<br>温度素子調整<br>測定(Measuring)モード<br>診断(Diagnostics)モード                     | 67<br>70<br>72<br>74<br>75<br>76                   |
| Calibration モードの選択<br>ゼロ点調整<br>製品校正<br>スロープ調整(媒体:空気)<br>温度素子調整<br>測定(Measuring)モード<br>診断(Diagnostics)モード<br>サービス(Service)モード | 67<br>70<br>72<br>74<br>75<br>76<br>81             |
| Calibration モードの選択<br>ゼロ点調整<br>製品校正<br>スロープ調整(媒体:空気)<br>温度素子調整<br>測定(Measuring)モード                                           | 67<br>68<br>70<br>72<br>74<br>75<br>76<br>81<br>84 |

| M420:供給ユニットと接続        | 86  |
|-----------------------|-----|
| 仕様                    | 87  |
| エラー対応                 | 94  |
| エラーメッセージ(エラーコード)      | 95  |
| HART:一般的な応用例          | 97  |
| センソフェイス(Sensoface)    | 98  |
| FDA 21 CFR Part 11    | 101 |
| FDA 21 CFR Part 11 準拠 |     |
| 電子署名 – パスコード          |     |
| Audit Trail           |     |
| 拡張ログブック               |     |
| EC 適合宣言書              | 102 |
| M420 X 管理図面           | 104 |
| 索引                    | 108 |
| パスコード                 | 116 |

#### 使用用途

M420 O<sub>2</sub>は、バイオテクノロジー、医薬品などの工業分野のほか、環 境、食品加工、排水処理などの分野における溶存酸素や温度の測定 に使用します。

頑丈な鋳造の筐体は、制御パネルへ固定したり壁や柱に取り付ける ことができます。別売りの保護フードを使えば、直接風雨にさらされた り機械的な損傷を受ける環境から変換器を保護することができます。 この変換器は、アンペロメトリックセンサとISM®センサへの適用を目的 として設計されています。

バックライト付き大型画面に表示されるテキスト形式メッセージにより 直観的な操作ができます。センサ隔膜とセンサラインを自動的にモニ タする "Sensocheck" とセンサの状態を表示する "Sensoface"による 診断機能も付いています。オプションのログブック機能では100件のロ グ(AuditTrail (TAN)で200件まで)を保存できます。

本変換器は2つのパラメータ設定ができ、それぞれの設定は手動で、 あるいは異なるプロセス条件(beerやCIPなど)の制御入力で選択でき ます。

操作中に変換器操作を許可するパスワード保護設定が可能です。外 部制御用の2つのフローティング、デジタル制御入力("Hold"と "Control")が利用可能です。

電流出力は2チャネルあります(例えば、測定値と温度の伝送用)。

#### 危険場所での測定認定:

**M420 O<sub>2</sub>:**一般的安全性、危険場所Zone 2(FM\*およびCSA\*、 Class I Div 2)での操作認定

M420 O<sub>2</sub> X: 危険場所Zone 1/0(ATEX、FM\*およびCSA\*、Class I Div 1)と危険場所Zone 2(FM\*およびCSA\*、Class I Div 2)での操作認定

\* FMおよびCSA認定申請中

### 安全に関する情報

安全に関する情報 -

以下の説明を読み、指示に従ってください!

本装置は最新技術を使っており、その技術に適応可能な安全基準に 従っています。

本装置を操作する際、操作の条件によっては作業者が危険にさらされ るだけでなく装置が破損する可能性があります。

この取扱説明書以外に以下の説明書もお読みください。

"安全のしおり"

(EC適合宣言、FM\*、CSA\*、ATEX認証(適応可能な場合)

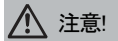

本装置の起動は、装置を購入し操作する会社で訓練を受け認定された 作業者のみが行うようにしてください! 危険防止措置が損なわれた恐れ がある場合は、装置を運転できないようにし、予期せず作動しないよう保 護しなければなりません。

危険防止措置は例えば以下のような場合に損なわれる恐れがあります。
・装置に目で見てわかる損傷がある場合

- ・
  装直に日で見てわかる損傷かのる場
- ・ 意図した測定ができない場合
- · 70℃を超える温度環境で装置が長期間保管されていた場合
- ・厳しい輸送環境により振動、衝撃を受けた場合

装置を再度起動させる前に、専門的な定期検査を必ず行ってください。 この検査は、装置製造元の工場で行われなければなりません。

#### ご注意

起動前に他の機器と相互連結されていることを必ず確認してください。

\* FMおよびCSA認定申請中

#### 危険場所への設置に関する情報(M420 O<sub>2</sub> X)

 ・装置の設置と起動の際は、EN 60079-10/EN 60079-14規定、または 設置場所地域で必要な規定に従ってください。別途"安全のしおり"も ご覧ください。

#### 危険場所での適用認定:

#### M420 O<sub>2</sub> X

- · Zone 0、1、2ではATEX準拠
- ・ Class I Div 1、2/Zone 0、1、2ではFM\*およびCSA\*準拠

#### M420 O<sub>2</sub>

・ Class I Div 2ではFM\*およびCSA\*準拠

#### 端子:

端子台は最大2.5mm<sup>2</sup>の単芯及び柔軟性のある導線(AWG14)を推奨 ねじ込み端子推奨トルク: 0.5 ... 0.6 Nm。

#### 登録商標

以下の名称は登録商標です。本説明書では、実用上の理由から登録商 標の商標マークを省略しています。

- ISM®は、メトラー・トレドAGの登録商標です。
- InPro®は、メトラー・トレドAGの登録商標です。
- HART®は、HART Communication Foundationの登録商標です。

\* FMおよびCSA認定取得中

## 概観

M420 O₂概観

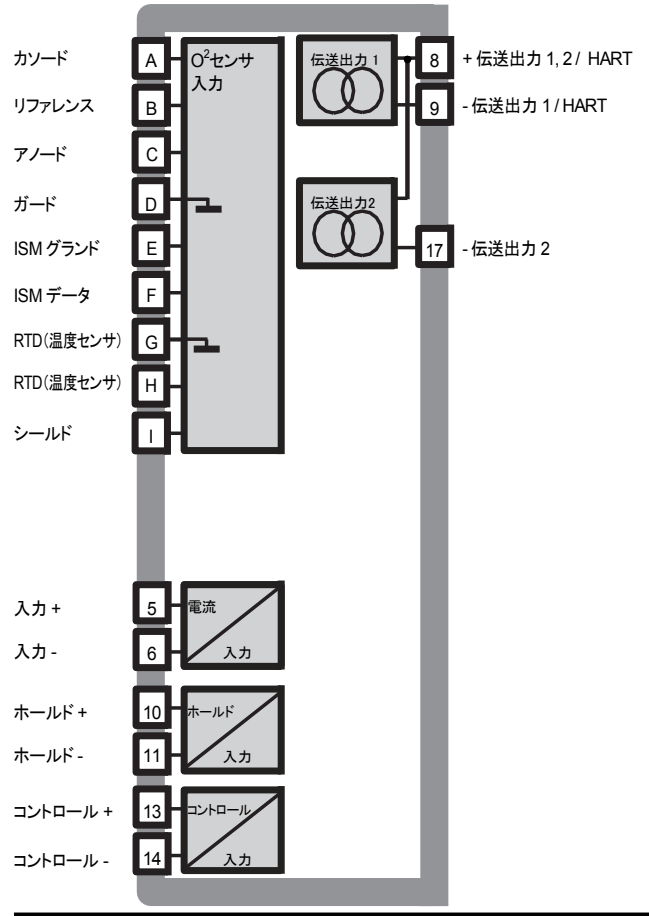

#### 内容物

輸送による内容物の破損や部品の紛失がないか確認してください! このパッケージには以下のものが含まれています。

- ・フロントユニット、リアユニット、小部品を収納する袋
- ・検査成績書
- ・説明資料(3ページ参照)
- · CD-ROM

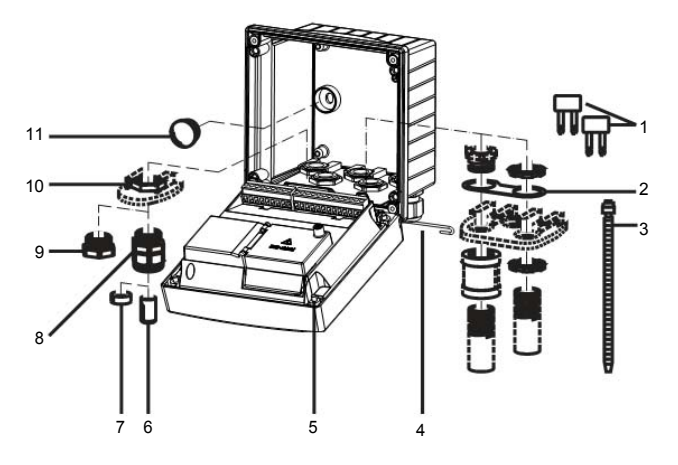

- 図: 筐体の組み立て
- 1) ジャンパ(3個)
- ワッシャ(1個)、コンジット 取り付け用。 筐体とナットの 間にワッシャを噛ますこと
- 3) 結束バンド(3個)
- 4) ヒンジピン(1個)、両サイド どちらからでも挿入可能
- 5) 筐体ネジ(4個)

- 6) シールスリーブ(1個)
- 7) ゴムレジューサー(1個)
- 8) ケーブルグランド(3個)
- 9) シールキャップ(3個)
- 10) 六角ナット(5個)
- 11) シーリングプラグ(2個)、壁面 取り付け時のシーリング用

取り付け図面、寸法

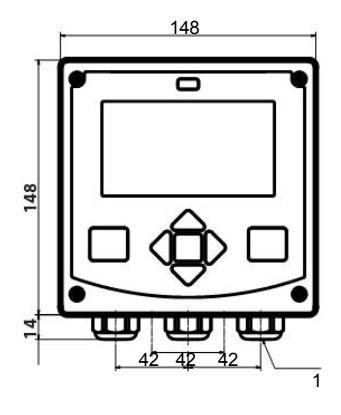

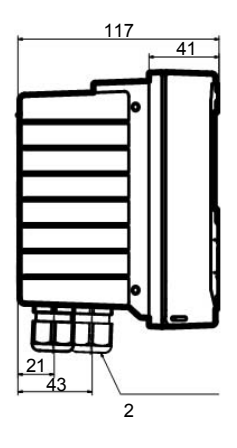

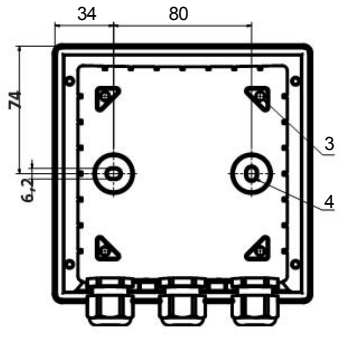

- ケーブルグランド(3個)
   ケーブルグランドまたは1/2 インチコンジット用ノックアウト
  - インデコンシットホアックアット (21.5mm径)(ノックアウト2個) コンジットは含まれません。
- 3) パイプ取り付け用ノックアウト (4個)
- 4) 壁面取り付け用ノックアウト (2個)

図:取り付け図面(寸法はすべてmm単位です。)

保護フード及びパイプへの取り付け

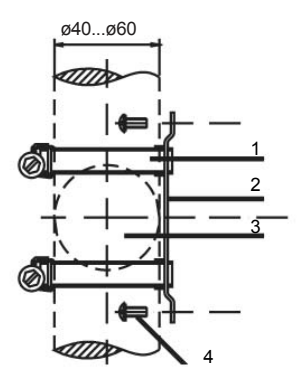

1) DIN 3017準拠 ホースクランプ(2個) 2) パイプ取り付けプレート(1個) 3) 取り付けパイプ 4) タッピンネジ(4個)

図:パイプ取り付けキット(521202741)-寸法はすべてmm単位です。

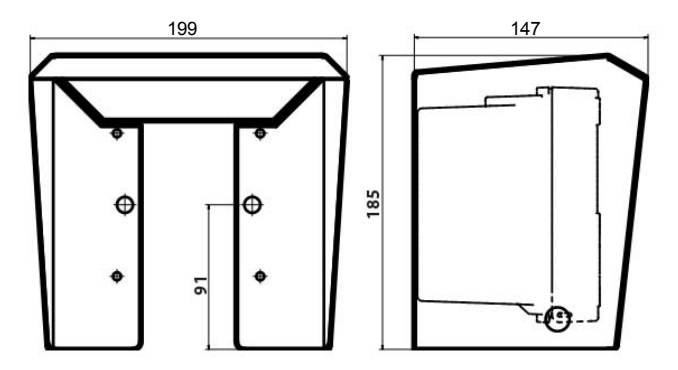

図: 壁面およびパイプ取り付け用保護フード(52121470) 寸法はすべてmm単位です。

パネルへの取り付け

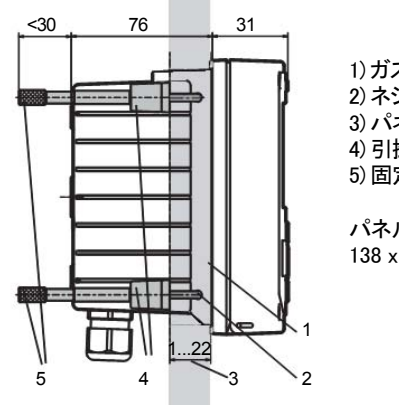

1) ガスケット(1個) 2) ネジ(4個) 3) パネル(1-22 mm) 4) 引掛金具(4個) 5) 固定スリーブ(4個)

パネルカット 138 x 138 mm(DIN 43700)

図:パネル取り付けキット(52121471)-寸法はすべてmm単位です。

設置方法

- 本装置の設置は、本取扱説明書および該当する地域、国の規定に 従い、訓練を受けた専門家が行う必要があります!
- ・ 設置は必ず本装置の技術仕様に従い入力定格をお守りください!
- ・ワイヤの絶縁体を剥くときは導体部に触れないよう注意してください!
- ・電源電流は直流的に絶縁されている必要があります。絶縁されていない場合は、絶縁モジュールを接続してください。
- 本装置を起動する前にシステム管理者がすべてのパラメータを設定 する必要があります。

#### 端子: 最大2.5mm<sup>2</sup>の単芯及び柔軟性のある導線(AWG14)

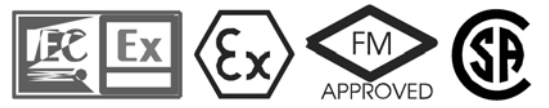

危険場所ATEX Zone 0、1、2およびFM\*、CSA\* Cl. I Div 1、2/Zone 0、 1、2で操作する場合は、追加の安全対策を講じる必要があります! (別途"安全のしおり"をご覧ください。)

\* FMおよびCSA認定取得中

銘板/端子割り当て

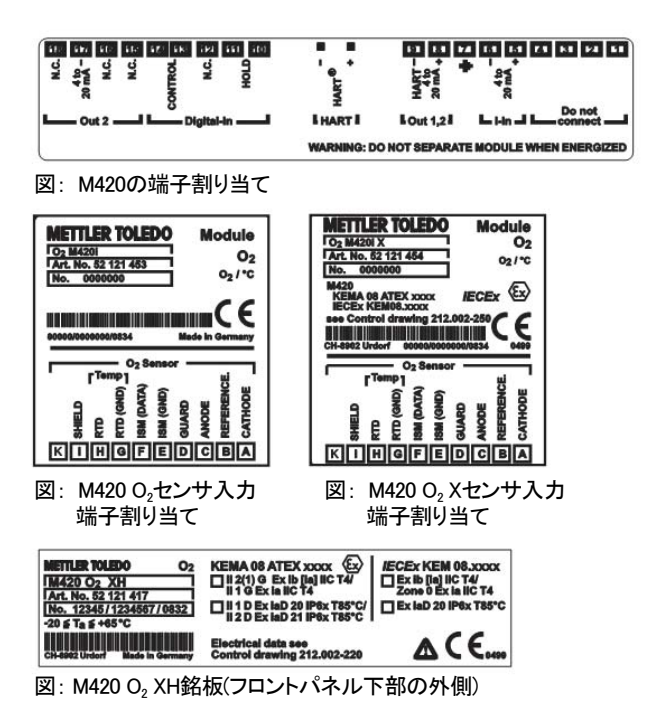

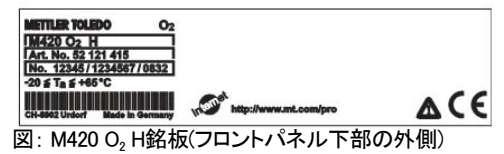

### M420 O₂配線図

| 6 |                     |    |          | センサ | 接続             |
|---|---------------------|----|----------|-----|----------------|
|   | 000000000           |    |          | А   | カソード           |
|   |                     |    |          | В   | リファレンス         |
|   |                     |    |          | С   | アノード           |
|   |                     |    |          | D   | ガード            |
|   | 端子引き抜き用             |    |          | E   | ISM グランド       |
|   | ドライバ                |    |          | F   | ISM データ        |
|   | 左び固別                |    |          | G   | 温度センサ(RTD)グランド |
|   |                     |    |          | Н   | 温度センサ(RTD)     |
|   | 1 7 9               | 10 | 18       | 1   | シールド           |
| 端 | 子列1                 |    | 子列2      | r i |                |
| 1 | 接続なし!               | 10 | ホールド     |     |                |
| 2 | 接続なし!               | 11 | ホールド     | 1   |                |
| 3 | 接続なし!               | 12 | n.c.     | 1   |                |
| 4 | 接続なし!               | 13 | コントロール   | 1   |                |
| 5 | + 入力                | 14 | コントロール   | 1   |                |
| 6 | -入力                 | 15 | n.c.     | ]   |                |
| 7 | PA (equip. bonding) | 16 | n.c.     |     |                |
| 8 | + 伝送出力 1、2/HART     | 17 | - 伝送出力 2 |     |                |
| 9 | - 伝送出力 1/HART       | 18 | n.c.     |     |                |

追加:

HARTピン 2本(端子台1と2の間)

図: 装置フロントユニットの裏側の端子

例1:

測定内容:

センサ(例):

酸素(標準測定)

"10" (例:InPro 6800)

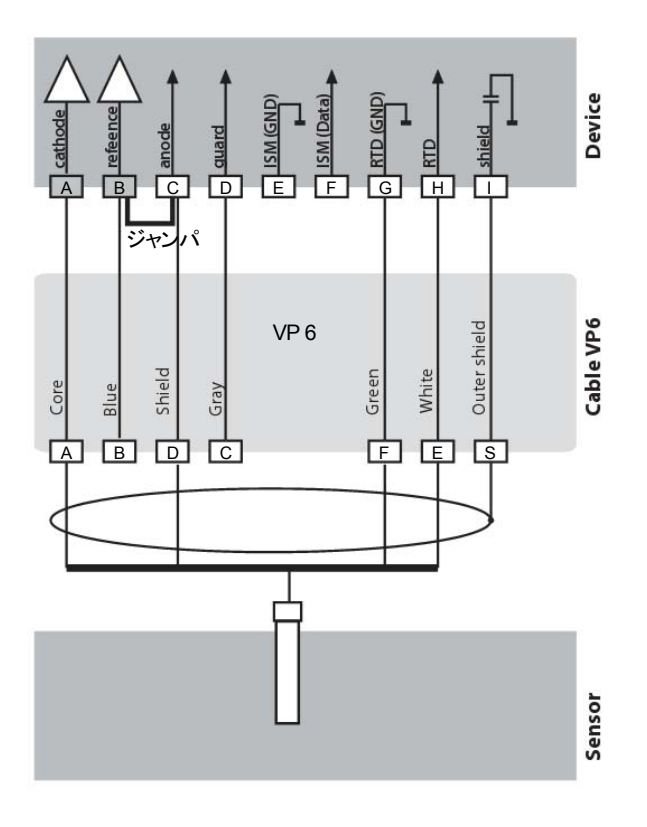

## 配線例

例2:

測定内容: センサ(例): 酸素 (トレース測定) "01" (例: InPro 6900)

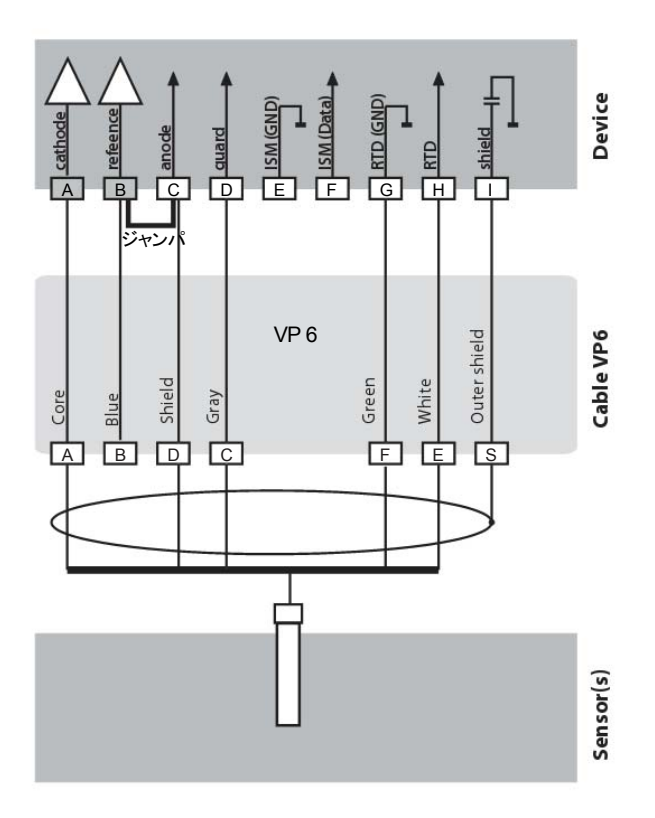

例3:

測定内容: センサ(例): 酸素(サブトレース測定)

"001" (例:InPro 6950)

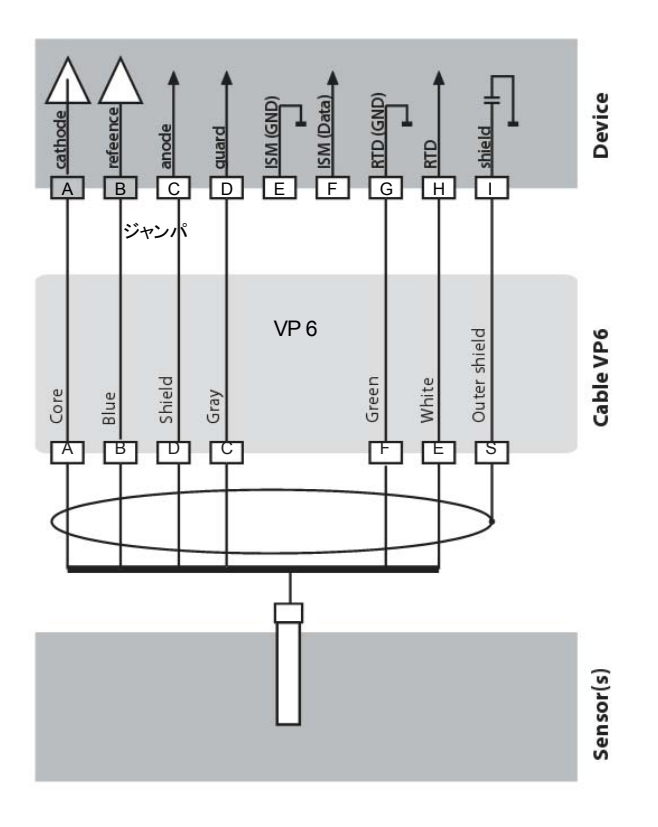

-ーザーインターフェイス、キーパッド

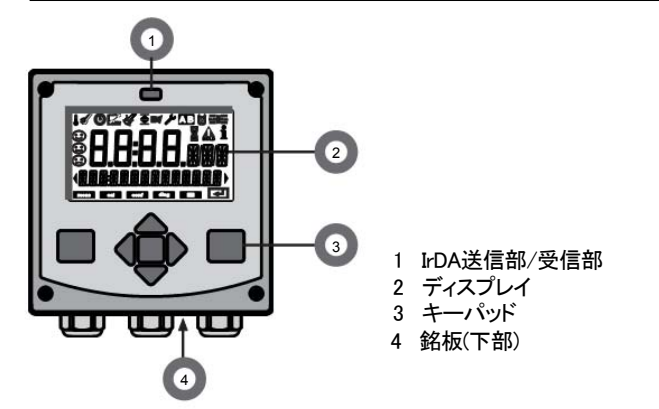

| +           | 機能                                                                                                  |
|-------------|----------------------------------------------------------------------------------------------------|
| meas        | <ul> <li>1つ前の表示メニューに戻る</li> <li>Measuringモードにすぐに移行(2秒以上長押し)</li> </ul>                              |
| info        | ・ 情報を取得<br>・ エラーメッセージを表示                                                                            |
| enter       | <ul> <li>・ 設定:入力内容を確定し次の設定項目へ移動</li> <li>・ 校正:プログラムフローを継続</li> <li>・ Measuringモード:伝送出力表示</li> </ul> |
| 矢印キー<br>上/下 | ・ Measuringモード: メニュー表示<br>・メニュー: 数値の増減<br>・メニュー: 項目の選択                                              |
| 矢印キー<br>左/右 | <ul> <li>Measuringモード:メニュー表示</li> <li>メニュー:前/次のメニューグループ</li> <li>数値入力:桁移動</li> </ul>                |

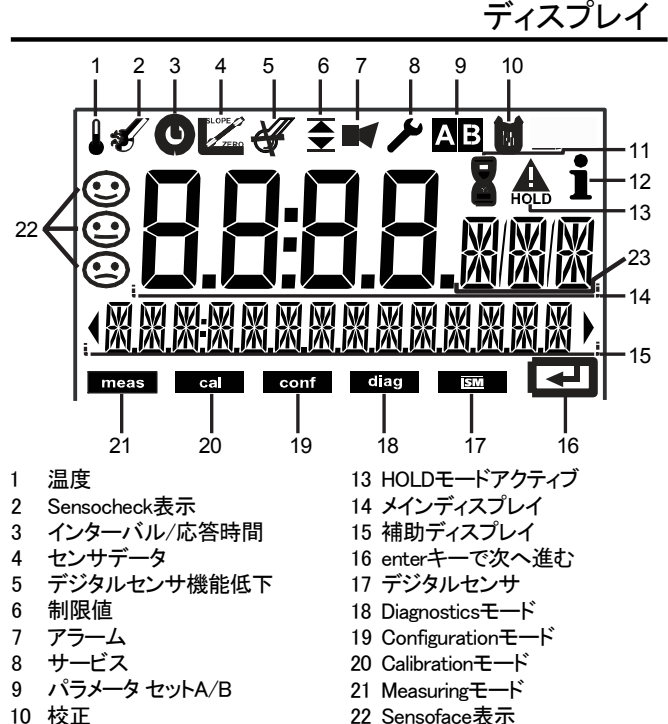

- 10 校正
- 11 経過待ち時間
- 12 info利用可

23 測定マーク

## 測定(Measuring)モード

動作電圧を印加すると、本装置は自動的に"Measuring"モードに移行します。別の操作モード(DiagnosticsモードやServiceモードなど)からMeasuring モードに移行するには、measキーを2秒以上押し続けます。

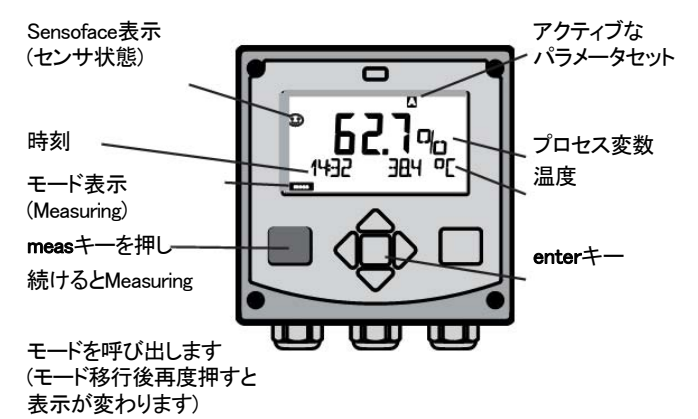

Measuringモードでは、ディスプレイに以下の項目が表示されます。

・測定値と時刻(24時間表示、またはAM/PMを表示する12時間表示)
 および温度(°Cまたは下)(形式はパラメータ設定時に選択)

Measuringモードでmeasキーを押すと、以下が表示されます(約60秒)

- 測定値とパラメータセットA/B選択("手動"設定時)
- ・ 測定値とタグ(設定で入力した測定値の到達ポイント)
- ・時刻と日付

enterキーを押すと伝送出力が表示されます。表示はenterキーを押し続けている間継続します。キーを離すと3秒後に測定値表示に戻ります。

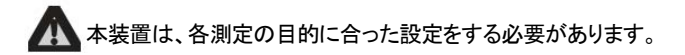

モード選択 / 値の入力

操作モードを選択するには。

- 1) Measuringモードでmeasキーを2秒以上押し続けます
- 2) いずれかの矢印キーを押すと選択メニューが表示されます
- 3) 左右の矢印キーを使って操作モードを選択します
- 4) enterキーを押して選択したモードを確定します

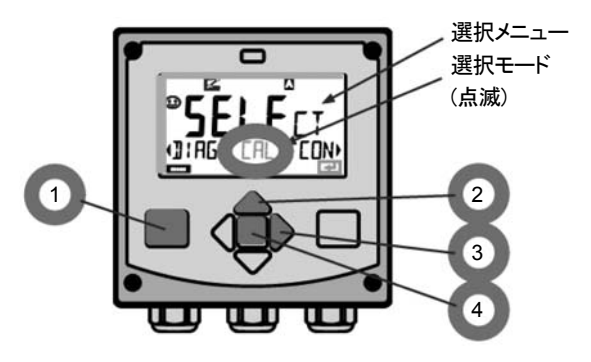

値を入力するには。

5) 左右の矢印キーを使って変更する数字を選択します
 6) 上下の矢印キーを使って数字を変更します
 7) enterキーで選択した数字を確定します

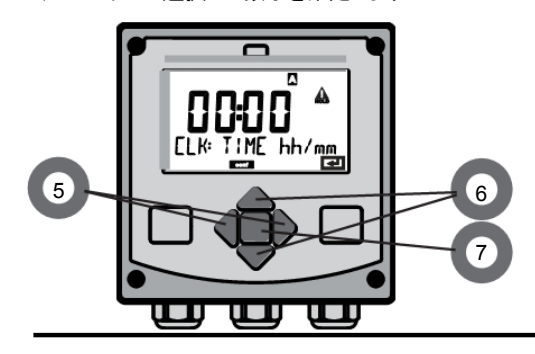

#### Diagnostics(診断)モード

校正データの表示、センサデータの表示、本機の自己診断の実行、ログブック エントリの閲覧、各コンポーネントのハードウェアおよびソフトウェアバージョンの 表示を行います。ログブックには、100件のデータを保存できます(00~99)。 データは本機で直接閲覧できます。TAN(オプション)を使用すると、データを200 件まで保存することができます。

#### HOLD(ホールド)モード

デジタルセンサ交換時などに、HOLDモードへ手動で移行します。設定された 信号値を出力します。

#### Calibration(校正)モード

センサにはそれぞれ固有の特性値があり、センサの稼働時間によりその値が変 化します。センサが正確な値を測定するためには校正が必要です。校正では、 既知の溶液の値を本機で測定したときにセンサが示す値を確認します。既知の 溶液の値とセンサが示す値に差がある場合に本機の"調整"を行います。 この場合、本機では"実際の"値を表示し、機器の内部でセンサの測定誤差を 補正します。校正は定期的に行わなければなりません。校正を行う間隔は、 センサの負荷量により異なります。校正中、本機はHOLDモードとなります。 校正中はオペレータが解除しない限りHOLDモードのままとなります。

#### Configuration(設定)モード

本機は、各測定の目的に応じた設定が必要です。"Configuration"モードでは、 接続するセンサの選択、出力用測定範囲の設定、警告メッセージ表示の条件設 定を行います。校正中、本機はHOLDモードとなります。

#### Configurationモードは最後のキー操作から20分後に自動的に解除されます。 解除後、Measuringモードに戻ります。

#### Service (サービス)モード

メンテナンス機能(モニタ、電流源)、IrDA操作、パスコード設定、工場出荷時 設定へのリセット、オプション(TAN)の有効化を行います。

## モードと機能のメニュー構造

| n                                                                                                    | neas                                | meas meas                                                                   |
|----------------------------------------------------------------------------------------------------|-------------------------------------|-----------------------------------------------------------------------------|
| Measuring                                                                                                    | 「IAG 表示                             |                                                                             |
| <u><u><u></u><u></u><u></u><u></u><u></u><u></u><u></u><u></u><u></u><u></u><u></u><u></u><u></u><u></u><u></u><u></u><u></u><u></u></u></u> | ▼ 60                                | 杪後 ▼ 60秒後                                                                   |
|                                                                                                    | 矢印キーのいずれ<br>左右の矢印キーを<br>enterキーを押して | かを押すとメニュー選択画面が表示されます。<br>使ってメニューグループを選択します。<br>メニューを表示します。measキーで元の画面に戻ります。 |
| DIAG                                                                                                    | CALDATA                             | 校正データ表示                                                                     |
|                                                                                                    | SENSOR                              | センサデータ表示                                                                    |
|                                                                                                    | SELFTEST                            | 自己診断: RAM、ROM、EEPROM、モジュール                                                  |
|                                                                                                    | LOGBOOK                             | 日時を記録した100件までのログ                                                            |
|                                                                                                    | MONITOR                             | 測定値(非補正)                                                                    |
|                                                                                                    | VERSION                             | ソフトウェアのバージョン、型番、シリアル番号の表示                                                   |
| HOLD                                                                                                    | センサ交換時などに<br>ここでの信号出力に              | こ、HOLDモードへ手動で移行します。<br>ま設定に従います(例えば最後に測定した値 21 mAなど)                        |
| CAL                                                                                                    | WTR / AIR                           | 水/空気 (設定媒体) 中での校正                                                           |
|                                                                                                    | ZERO                                | ゼロ点調整                                                                       |
|                                                                                                    | P_CAL                               | 製品校正                                                                        |
|                                                                                                    | CAL_RTD                             | 温度素子の調整                                                                     |
| ↓                                                                                                    |                                     |                                                                             |
| CONF                                                                                                    | PARSET A                            | パラメータセットAの設定                                                                |
|                                                                                                    | PARSET B                            | パラメータセットBの設定                                                                |
| _ <b>↓</b>                                                                                                    |                                     |                                                                             |
| SERVICE                                                                                                    | MONITOR                             | 測定値確認用表示                                                                    |
| (アクセスには                                                                                                    | OUT1                                | 電流源、出力1                                                                     |
| コードが必要。                                                                                                    | OUT2                                | 電流源、出力2                                                                     |
| エ 場 田 何 時 の<br>コード番号:5555)                                                                                                    | IRDA                                | IrDAインターフェイスの起動                                                             |
|                                                                                                    | CODES                               | 操作モードアクセスコードの指定                                                             |
|                                                                                                    | DEFAULT                             | 工場出荷時設定にリセット                                                                |
|                                                                                                    | OPTION                              | TANIによるオプションの有効化                                                            |

## HOLD(ホールド)モード

HOLDモードは設定中および校正中の安全な状態です。伝送出力は最後 に出力した値で固定される(Last)か、任意に設定された固定値(Fix)となり ます。

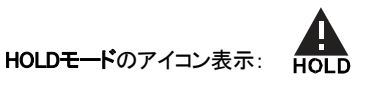

#### 出力信号応答

- Last: 伝送出力は、最後に出力された値に固定されます。設定時間が 短時間の場合に推奨される設定です。設定中はプロセスの大幅な変 更はできません。この設定では、変更は保存されません。
- Fix:伝送出力がプロセスの値と大きく異なる値に設定され、装置が測定中であることを制御システムに知らせます。

#### HOLD中の出力信号:

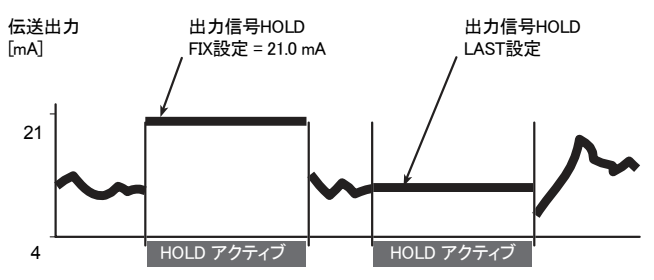

#### HOLDモードの終了

HOLDモードは、Measuringモード(measキーを長押し)に移行すると終了 します。HOLDモード終了時、ディスプレイに"Good Bye"と表示されます。 Calibrationモード終了時、確認プロンプトが表示されると装置の操作準備 完了となります(例えば、センサを再取り付けしたり、新たに取り付ける など)。

#### 外部操作によるHOLDモードへの移行

HOLD入力に信号を送ると、外部からの操作でHOLDモードへ移行できま す(プロセス制御システムなどから)。

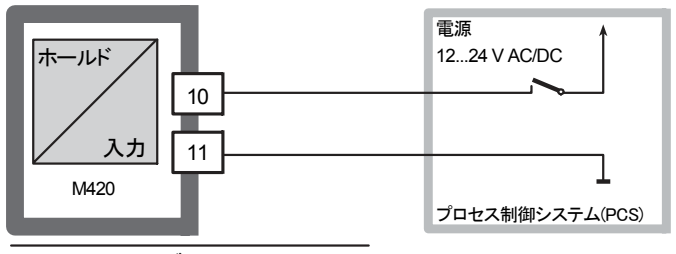

HOLD非アクティブ 0...2 V AC/DC HOLDアクティブ 10...30 V AC/DC

#### 手動操作によるHOLDモードへの移行

HOLDメニューから手動でHOLDモードへ移行できます。 例えばセンサをチェックしたり交換したりする場合に、出力信号や接続 先に不要な問題を起こさせないようにすることができます。 選択メニューに戻るには、measキーを押します。

アラーム

エラーが発生すると、直ちに画面に Err xx と表示されます。ユーザー が設定した時間が経過してから、アラームが登録されログブックに記録 されます。アラーム発生中は、表示が点滅します。

伝送出力が22mAになるとエラーメッセージも表示されます。 (Configurationモードの項目をご覧ください)。 エラーが修正されてから2秒経過後に、アラームステータスが解除され ます。

### Configurationモードのメニュー構造

本装置には"A"、"B"2つのパラメータセットがあります。例えば、パラメー タセットを変更することで、異なる測定条件を適用することができます。 パラメータセット"B"はプロセス関連の設定のみ可能です。設定ステップ は別のメニューグループで指定します。

▲と▼ボタンで値を変更します。その後enterキーを押して現在の設定を 確定し保存します。

測定に戻るには、measキーを押します。

| グループの選<br>択 | メニューグループ | コード  | 表示                            | 選択      |
|-------------|----------|------|-------------------------------|---------|
|             | センサ選択    | SNS: |                               | enter   |
|             |          | メニュー | <br>項目 1<br>:                 | enter   |
|             |          | メニュー | 項目                            | 2 enter |
| _           | 伝送出力1    | OT1: | ۭ <b>۲ ۵٬۳</b>                | د       |
| 6           | 伝送出力2    | OT2: | <b>ខ</b> ណ្ឌ្ <sup>្រ</sup> ំ |         |
|             | 補正       | COR: |                               |         |
| (           | Alarmモード | ALA: |                               | *       |
| (           | 時刻合わせ    | CLK: |                               | ノ<br>う  |
| <u></u>     | タグ番号     | TAG: |                               | )       |

### <u>設定(Configuration)モード</u>

パラメータ セットA/B: 設定可能なメニューグループ

(パラメータのいくつかは、AおよびBで同一のものがあります。A、B同一 パラメータは、パラメータセットAでのみ設定できます。)

| メニューグループ   | パラメータセットA      | パラメータセットB |
|------------|----------------|-----------|
| SENSOR     | センサ選択          |           |
| OUT1       | 伝送出力1          | 伝送出力1     |
| OUT2       | 伝送出力2          | 伝送出力2     |
| CORRECTION | 補正             | 補正        |
| ALARM      | アラームモード        | アラームモード   |
| PARSET     | パラメータセット<br>選択 |           |
| CLOCK      | 時刻設定           |           |
| TAG        | タグ番号           |           |

### パラメータ セットA/B 手動選択

| 表示                     | 設定内容                                          | 備考                                                                                                    |
|------------------------|-----------------------------------------------|----------------------------------------------------------------------------------------------------|
|                        | パラメータセット間の<br>移動は、 <b>meas</b> キーを<br>押します。   | CONFIGモードであらかじめ<br>パラメータの手動選択が可<br>能なように設定する必要が<br>あります。デフォルト設定<br>ではパラメータセットAIに固<br>定されています。<br>間違った設定をすると測定<br>特性が変更されます。 |
|                        | PARSETが画面下部<br>で点滅。<br>∢と▶キーでパラメー<br>タセットを選択。 |                                                                                                    |
| <b>62.</b><br>PARSET R | 選択<br>PARSET A /<br>PARSET B                  |                                                                                                    |
|                        | enterキーで確定<br>measキーでキャンセル                    |                                                                                                    |

| 設定     |                                                                                                  |        |            | 選択                                                                                            | デフォルト           |
|--------|--------------------------------------------------------------------------------------------------|--------|------------|-----------------------------------------------------------------------------------------------|-----------------|
| センサ(SE | NSOR)                                                                                            |        |            |                                                                                               |                 |
| SNS:   | MEAS N                                                                                           | IODE(; | 則定モード)     | DO %<br>DO mg/I<br>DO ppm<br>GAS %                                                            | DO %            |
|        | センサタイプ<br>Standard 10: InPro6800シリーズ<br>Traces 01: InPro6900シリーズ<br>Subtraces 001: InPro6950シリーズ |        |            | STANDARD 10 Typ<br>TRACES 01 Typ<br>SUBTRACES 001<br>T. ("トレース測定"オ<br>プションが必要)<br>ISM-DIGITAL | STANDARD 10 Typ |
|        | U-POL(分極電圧)                                                                                      |        |            | -4001000 mV<br>(00001000 mV<br>トレース測定の場合)                                                     | -675 mV         |
|        | MEMBR. COMP.(隔膜補償)                                                                               |        |            | 00.5005.00                                                                                    | 01.00           |
|        | RTD TYPE(温度センサタイプ)                                                                               |        |            | 22 NTC<br>30 NTC                                                                              | 22 NTC          |
|        | TEMP UNIT(温度単位)                                                                                  |        |            | °C/°F                                                                                         | °C              |
|        | CAL MODE(校正モード)                                                                                  |        |            | CAL AIR<br>CAL WTR                                                                            | CALAIR          |
|        | CAL TIMER(校正タイマ)                                                                                 |        |            | ON/OFF                                                                                        | OFF             |
|        | ON CAL-CYCLE                                                                                     |        | CYCLE      | 09999 h                                                                                       | 0168 h          |
|        | ISM*                                                                                             | CIP C  | OUNT       | ON/OFF                                                                                        | OFF             |
|        |                                                                                                  | ON     | CIP CYCLES | 09999 CYC                                                                                     | 0000 CYC        |
|        | SIP COUNT                                                                                        |        | OUNT       | ON/OFF                                                                                        | OFF             |
|        |                                                                                                  | ON     | SIP CYCLES | 09999 CYC                                                                                     | 0000 CYC        |

\*) ISM®センサのみ

| 設定         |              |                               | 選択              | デフォルト      |  |  |  |  |
|------------|--------------|-------------------------------|-----------------|------------|--|--|--|--|
| 出力1 (OUT1) |              |                               |                 |            |  |  |  |  |
| OT1:       | CHANNE       | EL                            | OXY/TMP         | OXY        |  |  |  |  |
|            | OXY<br>DO %  | BEGIN 4mA<br>(0 mA)(下限スケーリング) | 000.0600.0 %    | 000.0 %    |  |  |  |  |
|            |              | END 20 mA(上限スケーリング)           | 0.000600.0 %    | 600.0 %    |  |  |  |  |
|            | OXY<br>DO    | BEGIN 4mA<br>(0mA)(下限スケーリング)  | 00.0099.99 mg/l | 00.00 mg/l |  |  |  |  |
|            | mg/l         | END 20 mA(上限スケーリング)           | 00.0099.99 mg/l | 99.99 mg/l |  |  |  |  |
|            | OXY<br>DO    | BEGIN 4mA<br>(0mA)(下限スケーリング)  | 00.0099.99 ppm  | 00.00 ppm  |  |  |  |  |
|            | ppm          | END 20 mA(上限スケーリング)           | 00.0099.99 ppm  | 99.99 ppm  |  |  |  |  |
|            | OXY<br>GAS % | BEGIN 4mA<br>(0 mA)(下限スケーリング) | 00.0099.99 %    | 00.00 %    |  |  |  |  |
|            |              | END 20 mA(上限スケーリング)           | 00.0099.99 %    | 99.99 %    |  |  |  |  |
|            | TMP °C       | BEGIN 4mA<br>(0 mA)(下限スケーリング) | -20150 °C       | O° 0.000   |  |  |  |  |
|            |              | END 20 mA(上限スケーリング)           | -20150 °C       | 100.0 °C   |  |  |  |  |
|            | TMP °F       | BEGIN 4mA<br>(0 mA)(下限スケーリング) | -4302 °F        | 0032 °F    |  |  |  |  |
|            |              | END 20 mA(上限スケーリング)           | -4302 °F        | 0212 °F    |  |  |  |  |
|            | FILTERT      | IME(フィルター時間)                  | 0120 SEC        | 0000 SEC   |  |  |  |  |
|            | 22mA-FAIL    | (エラー時の22 mA出力)                | ON/OFF          | OFF        |  |  |  |  |
|            | HOLD M       | ODE(ホールドモード)                  | LAST/FIX        | LAST       |  |  |  |  |
|            | FIX          | HOLD-FIX                      | (0) 422 mA      | 021.0 mA   |  |  |  |  |

| 設定                          |                        |                               | 選択                  | デフォルト      |  |  |  |  |
|-----------------------------|------------------------|-------------------------------|---------------------|------------|--|--|--|--|
| 出力1(OUT1, トレース測定, センサタイプ01) |                        |                               |                     |            |  |  |  |  |
| OT1:                        | CHANNEL                |                               | OXY/TMP             | OXY        |  |  |  |  |
|                             | OXY<br>DO %            | BEGIN 4mA<br>(0mA)(下限スケーリング)  | 000.0600.0 %        | 000.0 %    |  |  |  |  |
|                             |                        | END 20 mA(上限スケーリング)           | 000.0600.0 %        | 600.0 %    |  |  |  |  |
|                             | OXY<br>DO<br>mg/l      | BEGIN 4mA<br>(0 mA)(下限スケーリング) | 000.099.00 mg/l     | 00.00 mg/l |  |  |  |  |
|                             |                        | END 20 mA(上限スケーリング)           | 000.099.00 mg/l     | 99.99 mg/l |  |  |  |  |
|                             | OXY<br>DO<br>ppm       | BEGIN 4mA<br>(0mA)(下限スケーリング)  | 00.0099.99 ppm      | 00.00 ppm  |  |  |  |  |
|                             |                        | END 20 mA(上限スケーリング)           | 00.0099.99 ppm      | 99.99 ppm  |  |  |  |  |
|                             | OXY<br>GAS %           | BEGIN 4mA<br>(0mA)(下限スケーリング)  | 0000 ppm<br>50.00 % | 0000 ppm   |  |  |  |  |
|                             |                        | END 20 mA(上限スケーリング)           | 0000 ppm<br>50.00 % | 50.00 %    |  |  |  |  |
|                             | TMP °C                 | BEGIN 4mA<br>(0 mA)(下限スケーリング) | -20150 °C           | 000.0 °C   |  |  |  |  |
|                             |                        | END 20 mA(上限スケーリング)           | -20150 °C           | 100.0 °C   |  |  |  |  |
|                             | TMP °F                 | BEGIN 4mA<br>(0mA)(下限スケーリング)  | -4302 °F            | 0032 °F    |  |  |  |  |
|                             |                        | END 20 mA(上限スケーリング)           | -4302 °F            | 0212 °F    |  |  |  |  |
|                             | FILTERTIME(フィルター時間)    |                               | 0120 SEC            | 0000 SEC   |  |  |  |  |
|                             | 22mA-FAIL(エラー時の22mA出力) |                               | ON/OFF              | OFF        |  |  |  |  |
|                             | HOLD MODE(ホールドモード)     |                               | LAST/FIX            | LAST       |  |  |  |  |
|                             | FIX                    | HOLD-FIX                      | (0) 422 mA          | 021.0 mA   |  |  |  |  |

設定(Configuration)モード

| 設定                              |                         |                               | 選択                     | デフォルト      |  |  |  |  |
|---------------------------------|-------------------------|-------------------------------|------------------------|------------|--|--|--|--|
| 出力 1 (OUT1, トレース測定, センサタイプ 001) |                         |                               |                        |            |  |  |  |  |
| OT1:                            | CHANNEL                 |                               | OXY/TMP                | OXY        |  |  |  |  |
|                                 | OXY<br>DO %             | BEGIN 4mA<br>(0mA) (下限スケーリング) | 000.0150.0 %           | 000.0 %    |  |  |  |  |
|                                 |                         | END 20 mA(上限スケーリング)           | 000.0150.0 %           | 150.0 %    |  |  |  |  |
|                                 | OXY<br>DO<br>mg/l       | BEGIN 4mA<br>(0mA) (下限スケーリング) | 000.0 µg<br>20.00 mg/l | 00.00 µg/l |  |  |  |  |
|                                 |                         | END 20 mA(上限スケーリング)           | 000.0 μg<br>20.00 mg/l | 20.00 mg/l |  |  |  |  |
|                                 | OXY<br>DO<br>ppm        | BEGIN 4mA<br>(0mA) (下限スケーリング) | 00.00 ppb<br>20.00 ppm | 00.00 ppb  |  |  |  |  |
|                                 |                         | END 20 mA(上限スケーリング)           | 00.00 ppb<br>20.00 ppm | 20.00 ppm  |  |  |  |  |
|                                 | OXY<br>GAS %            | BEGIN 4mA<br>(0mA) (下限スケーリング) | 0000 ppb50 %           | 0000 ppb   |  |  |  |  |
|                                 |                         | END 20 mA(上限スケーリング)           | 0000 ppb50 %           | 50.00 %    |  |  |  |  |
|                                 | TMP °C                  | BEGIN 4mA<br>(0mA) (下限スケーリング) | -20150 °C              | 000.0 °C   |  |  |  |  |
|                                 |                         | END 20 mA(上限スケーリング)           | -20150 °C              | 100.0 °C   |  |  |  |  |
|                                 | TMP °F                  | BEGIN 4mA<br>(0mA) (下限スケーリング) | -4302 °F               | 0032 °F    |  |  |  |  |
|                                 |                         | END 20 mA(上限スケーリング)           | -4302 °F               | 0212 °F    |  |  |  |  |
|                                 | FILTERTIME(フィルター時間)     |                               | 0120 SEC               | 0000 SEC   |  |  |  |  |
|                                 | 22mA-FAIL(エラー時の22 mA出力) |                               | ON/OFF                 | OFF        |  |  |  |  |
|                                 | HOLD MODE(ホールドモード)      |                               | LAST/FIX               | LAST       |  |  |  |  |
|                                 | FIX                     | HOLD-FIX                      | (0) 422 mA             | 021.0 mA   |  |  |  |  |
# 設定(Configuration)モード

| 設定          |                     | 選択                | デフォルト                        |                |           |
|-------------|---------------------|-------------------|------------------------------|----------------|-----------|
| 出力2(OU      | T2)                 |                   |                              |                |           |
| OT2:        | CHANNEL             |                   | OXY/TMP                      | TMP            |           |
|             | 出力1と                | 同様の               | ステップ                         |                |           |
| 温度補正(       | CORREC              | TION              | )                            |                |           |
| COR:        | SALINITY            | (塩分源              | 農度)                          | 00.0045.00 ppt | 00.00 ppt |
|             | PRESSU              | RE UNI            | T(圧力単位)                      | BAR/kPa/PSI    | BAR       |
|             | PRESSU              | RE(圧;             | <b>ታ</b> )                   | MAN/EXT *      |           |
|             | MAN                 | BAR               |                              | 0.0009.999 BAR | 1.013 BAR |
|             | (手入力)               | kPa               |                              | 000.0999.9 kPa | 100 kPa   |
|             |                     | PSI               |                              | 000.0145.0 PSI | 14.5 PSI  |
|             | EXT<br>(外部入力)       | I-Input           |                              | OFF/4(0)20 mA  | 420 mA    |
|             |                     | <sup>J)</sup> BAR | BEGIN 4mA<br>(0mA)(下限スケーリング) | 0.0009.999 BAR | 0.000 BAR |
|             |                     |                   | END 20 mA<br>(上限スケーリング)      | 0.0009.999 BAR | 9.999 BAR |
|             |                     | kPa               | BEGIN 4mA<br>(0mA)(下限スケーリング) | 000.0999.9 kPa | 000.0 kPa |
|             |                     |                   | END 20 mA<br>(上限スケーリング)      | 000.0999.9 kPa | 999.9 kPa |
|             |                     | PSI               | BEGIN 4mA<br>(0mA)(下限スケーリング) | 000.0145.0 PSI | 000.0 PSI |
|             |                     |                   | END 20 mA<br>(上限スケーリング)      | 000.0145.0 PSI | 145.0 PSI |
| アラーム(ALARM) |                     |                   |                              |                |           |
| ALA:        | DELAYTI             | ME(遅              | 延)                           | 0600 SEC       | 0010 SEC  |
|             | SENSOCHECK(センソチェック) |                   | ON/OFF                       | OFF            |           |

\* EXT は外部入力オプションのみ

# 設定(Configuration)モード

| 設定        |                                                                              |          | 選択                                     | デフォルト                          |
|-----------|------------------------------------------------------------------------------|----------|----------------------------------------|--------------------------------|
| パラメータ     | セット(PAF                                                                      | RSET)    |                                        |                                |
| PAR:      | Measuringモード時、制御入力、<br>または手動で固定パラメータ<br>セット(A)を選択するか、パラメー<br>タセットA/B間で移動します。 |          | PARSET FIX /<br>CNTR INPUT /<br>MANUAL | PARSET FIX<br>パラメータセットA<br>に固定 |
| リアルタイ     | ムクロック                                                                        | (CLOCK)  |                                        |                                |
| CLK:      | FORMAT(                                                                      | フォーマット)  | 24 h / 12 h                            |                                |
|           | 24 h                                                                         | TIME 時/分 | 0024:0059                              | 00:00                          |
|           | 12 h                                                                         | TIME 時/分 | 0012 AM/PM:<br>0059                    | 00.00                          |
|           | DAY/MONTH(日/月)                                                               |          | 0131/0112                              | 31.12.                         |
|           | YEAR(年)                                                                      |          | 20002099                               | 2006                           |
| タグ番号(TAG) |                                                                              |          |                                        |                                |
| TAG:      | (テキスト入                                                                       | カ欄に入力)   |                                        | XXXXXXXXXX                     |

#### パラメータセットの工場出荷時設定

ご使用前は2つのパラメータセットは同じですが、後で変更できます。

ご注意

以下のページに設定したデータを入力もしくは、後でデータを変更した 時のオリジナル設定の控えとしてお使いください。

# Configurationモード(コピー用オリジナル設定)

| パラメータ               | パラメータセットA | パラメータセットB  |
|---------------------|-----------|------------|
| SNS: Measuringモード   |           | <b>*</b> ) |
| SNS: センサタイプ         |           | <b>*</b> > |
| SNS: V polarization |           | <b>*</b> > |
| SNS: MEMBR. COMP.   |           | <b>*</b> > |
| SNS: 温度センサ(RTD)タイプ  |           | <b>*</b> > |
| SNS: 温度単位           |           | <b>*</b> ) |
| SNS: Calibrationモード |           | <b>*</b> ) |
| SNS: 校正タイマー         |           | <b>*</b> ) |
| SNS: 校正周期           |           | <b>*</b> ) |
| SNS: CIPカウンター       |           | <b>*</b> ) |
| SNS: CIPサイクル        |           | <b>*</b> > |
| SNS: SIPカウンター       |           | <b>*</b> > |
| SNS: SIPサイクル        |           | <b>*</b> ) |
| OT1: プロセス変数         |           |            |
| OT1: 下限スケーリング       |           |            |
| OT1: 上限スケーリング       |           |            |
| OT1: フィルタ時間         |           |            |
| OT1: エラー時 22 mA 出力  |           |            |
| OT1: HOLDモード        |           |            |
| OT1: HOLD-FIX(固定值)  |           |            |

\*) このパラメータはパラメータセットBでは編集できません。パラメータセットAと同じ値です。

Configurationモード(コピー用オリジナル)

| パラメータ                        | パラメータセットA | パラメータセットB  |
|------------------------------|-----------|------------|
| OT2: プロセス変数                  |           |            |
| OT2: 下限スケーリング                |           |            |
| OT2: 上限スケーリング                |           |            |
| OT2: フィルタ時間                  |           |            |
| OT2: エラー時 22 mA 出力           |           |            |
| OT2: HOLDモード                 |           |            |
| OT2: HOLD-FIX(固定值)           |           |            |
| COR: 塩分濃度 (ppt)              |           |            |
| COR: 圧力単位<br>(BAR, kPa, PSI) |           |            |
| COR: 圧力 (MAN/EXT)            |           |            |
| COR: 外部入力<br>(オプション)         |           |            |
| ALA: 遅延                      |           |            |
| ALA: Sensocheck オン/オフ        |           |            |
| PAR:<br>パラメータセット選択           |           | <b>*</b> ) |
| CLK: 時刻表示フォーマット              |           | <b>*</b> ) |
| CLK: 時間 時/分                  |           | <b>*</b> ) |
| CLK: 日/月                     |           | <b>*</b> ) |
| CLK: 年                       |           | <b>*</b> ) |
| TAG: タグ番号                    |           | *)         |

\*) このパラメータはパラメータセットBでは編集できません。パラメータセットAと同じ値です。

#### センサ

選択: Measuringモード、センサタイプ(アナログ/デジタル)、polarization voltage(分極電圧)、membrane compensation(隔膜補償)温度素子タイプ

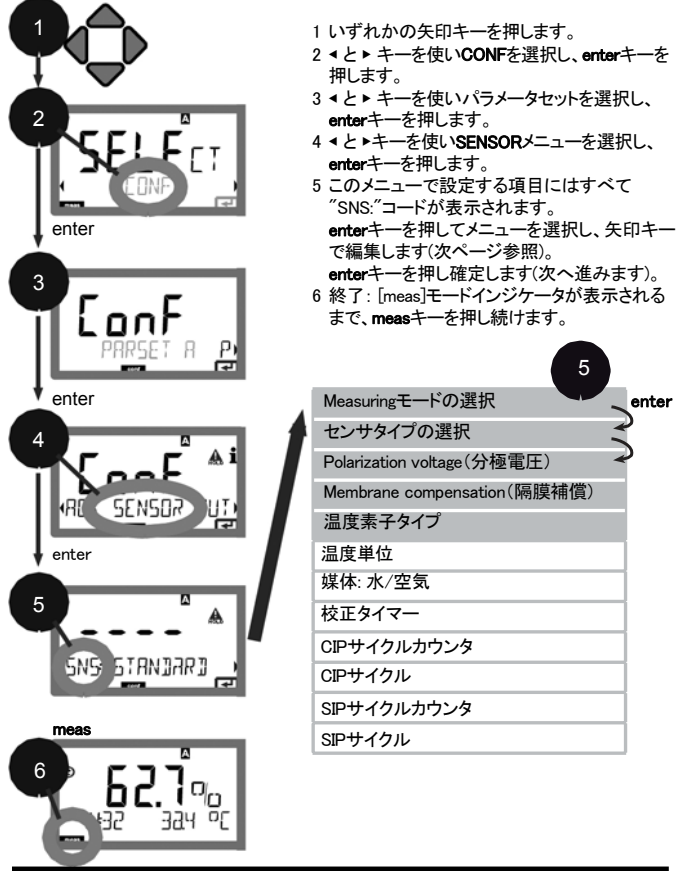

| 5 c                          | onfigurationモード(=                                                            | コピー用オリジナル)                                                   |
|------------------------------|------------------------------------------------------------------------------|--------------------------------------------------------------|
| メニュー項目                       | 設定内容                                                                         | 選択                                                           |
| Measuringモードの選択              | ▲と▼キーでMeasuring<br>モードを選択<br>DO:液体中の測定<br>GAS:気体中の測定<br>enterキーで確定           | DO %,<br>DO mg/l<br>DO ppm<br>GAS %                          |
| 温度素子の選択<br>(アナログ/デジタル)       | (ISM以外)<br>▲ と▼キーで温度素子<br>タイプを選択<br>enterキーで確定                               | STANDARD 10 Typ<br>TRACES 01 Typ<br>SUBTRACES 001 Typ<br>ISM |
| 分極電圧                         | ▲▼ <b>∢ ▶</b> キーでV <sub>so</sub> を入力。<br>enterキーで確定                          | -675 mV<br>-4001000 mV<br>(トレース測定の場合は<br>00001000 mV)        |
| 隔膜<br>補償<br>SNS: MEM3R. COMP | (ISM以外)<br>▲▼ <b>4</b> ▶キーで隔膜補償<br>(MEMBR.COMP)の値を<br>入力<br>enterキーで確定       | 01.00<br>00.5005.00                                          |
| 温度素子タイプ                      | <ul> <li>(ISM以外)</li> <li>▲ と ▼ キーで温度素子タイプを選択</li> <li>enterキーで確定</li> </ul> | 22 NTC                                                       |

センサ

選択:温度単位、媒体:水/空気、校正タイマー

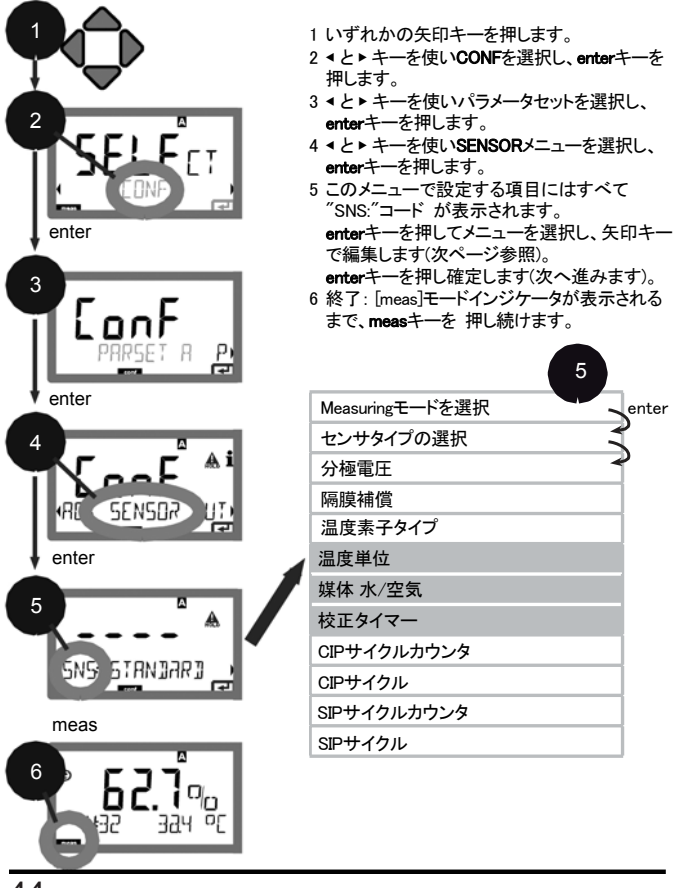

| 5 Co       | onfigurationモード(コ              | コピー用オリジナル)         |
|------------|--------------------------------|--------------------|
| メニュー項目     | 設定内容                           | 選択                 |
| 温度単位       | ▲ と▼ キーで温度単位を<br><sup>選切</sup> | °C<br>°E           |
|            | enterキーで確定                     | F                  |
| 媒体: 空気/水   | ▲と▼キーで校正媒体<br>(CAL MODE)を選択。   | CAL_AIR<br>CAL_WTR |
|            | AIR: 空気中で校正<br>WTR: 水中で校正      |                    |
|            | ontor土— <i>不</i> 確定            |                    |
| 技工タノフ      |                                | 055                |
| 校正 91 -    | ▲と▼キーで校正タイマーを<br>ON/OFFにする。    | OFF                |
|            | enterキーで確定                     |                    |
| (ON: 校正周期) | キーで校正周期を時間<br>単位で入力。           | 09999 h<br>0168 h  |
|            | enterキーで確定                     |                    |

### Configurationモード(コピー用オリジナル)

センサ 調整:校正タイマー、校正周期

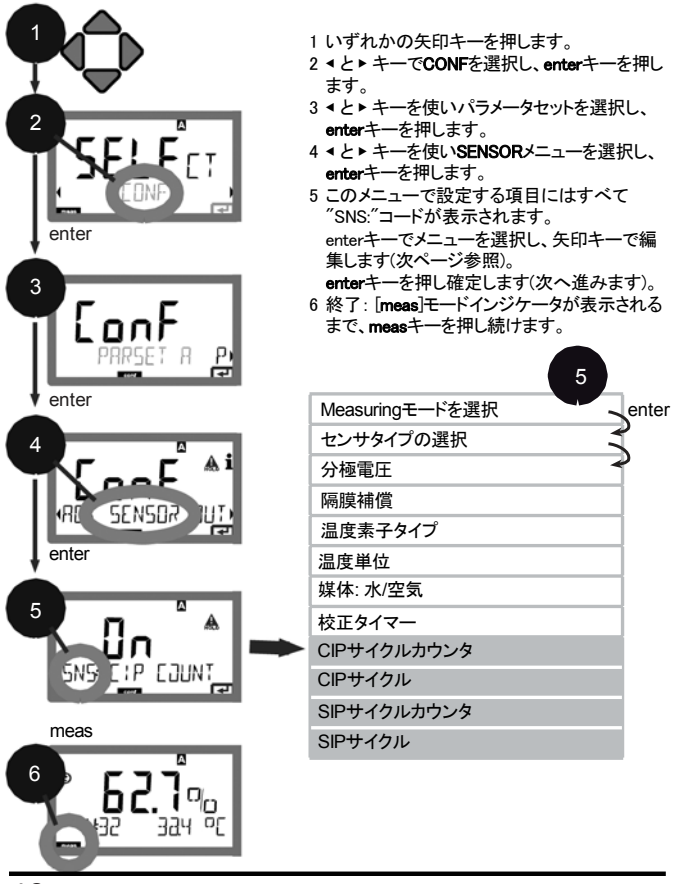

| 5 C     | onfigurationモード(:                                                                                                    | コピー用オリジナル)              |
|---------|----------------------------------------------------------------------------------------------------|-------------------------|
| メニュー項目  | 設定内容                                                                                                    | 選択                      |
| CIPカウンタ | <ul> <li>▲と▼キーでCIPカウンタ<br/>を調整</li> <li>OFF: カウンタ無効</li> <li>ON: 一定のサイクルで洗浄<br/>(サイクルは次のステップで<br/>設定)</li> <li>enterキーで確定</li> </ul>          | OFF/ON                  |
|         | CIP COUNT ONの場合<br>のみ:<br>洗浄サイクル(洗浄までの<br>最大サイクル数)を▲▼<br>キーで入力<br>enterキーで確定                                                                  | 09999 CYC<br>(0000 CYC) |
|         | <ul> <li>▲と▼キーでSIPカウンタ<br/>を調整</li> <li>OFF: カウンタ無効</li> <li>ON: 減菌サイクル(減菌ま<br/>での最大サイクル数)を設<br/>定(CIPカウンタと同様)</li> <li>enterキーで確定</li> </ul> | OFF/ON                  |

#### 校正タイマーに関する注意事項

Configuration > Alarmメニューで、Sensocheckが有効に設定されている場合、校正インターバルの期限はSensofaceで示されます。

| 表示 |   |   | 状態                |
|----|---|---|-------------------|
| M  | + | • | 校正インターバルが80%以上経過。 |
|    | + | • | 校正周期の期限が過ぎている。    |

校正タイマー設定は、パラメータセットA、Bの両方に適用されます。 次の校正期限までの残り時間は、診断メニューで確認できます (Diagnosticsモードの章参照)。 伝送出力1 プロセス変数、下限スケーリング、上限スケーリング

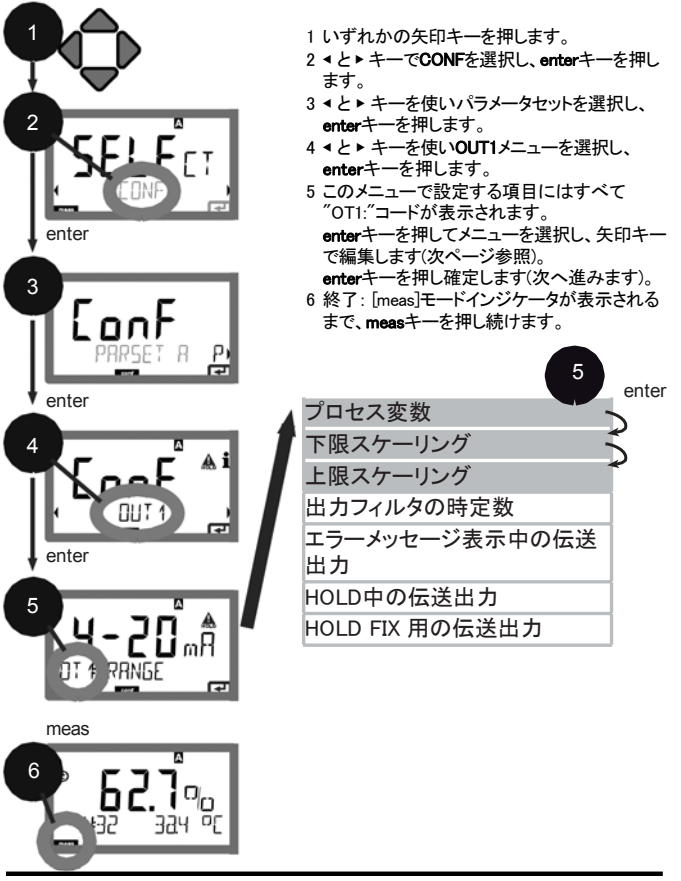

| 5 C                                                                                                    | onfigurationモード(                                                                  | コピー用オリジナル)                                                                                                    |
|----------------------------------------------------------------------------------------------------|-----------------------------------------------------------------------------------|----------------------------------------------------------------------------------------------------|
| メニュー項目                                                                                                    | 設定内容                                                                              | 選択                                                                                                    |
| プロセス変数<br>【                                                                                               | ▲と▼キーで選択:<br>OXY: O2値<br>TMP: 温度<br>enterキーで確定                                    | OXY/TMP                                                                                                    |
| 下限スケーリング                                                                                                  | <ul> <li>▲と▼キーで桁修正し、<br/>次の桁を、&lt;と&gt;キーで<br/>選択。</li> <li>enterキーで確定</li> </ul> | 000.00600%<br>(OXY, Sensor 10)<br>0.0000150%<br>(OXY, Sensor 01, 001,<br>トレース測定オプション)<br>-20150°C/<br>-4302°F (TMP)  |
| 上限スケーリング<br><b> 日日日日</b><br>のでの<br>ので<br>のでの<br>のの<br>の<br>の<br>の<br>の<br>の<br>の<br>の<br>の<br>の<br>の<br>の | ▲▼ <b>↓</b><br>キーで値を入力。<br>enterキーで確定                                             | 000.00600%<br>(OXY, Sensor 10)<br>0.0000150%<br>(OXY, Sensor 01, 001,<br>トレース測定オプション)<br>-20150°C /<br>4.302°F (TMP) |

プロセス変数が複数桁にわたる場合は、カーソルキー を使って設定する桁を切り換えることができます。そのうえで、▲▼ ◆▶キーを使って希望の数値を入力します。気体中での測定(GAS)の場合は、この方法でppmと体積濃度(%)の単位を切り換えます(10000 ppm = 1%)。

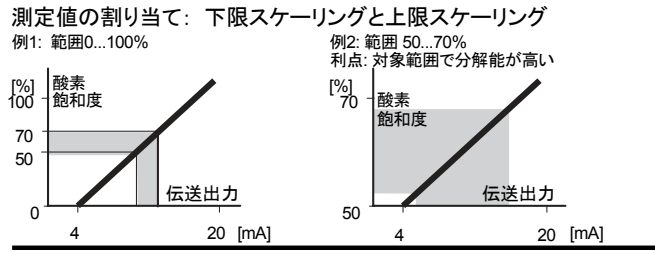

伝送出力1 出力フィルタの時定数の調整

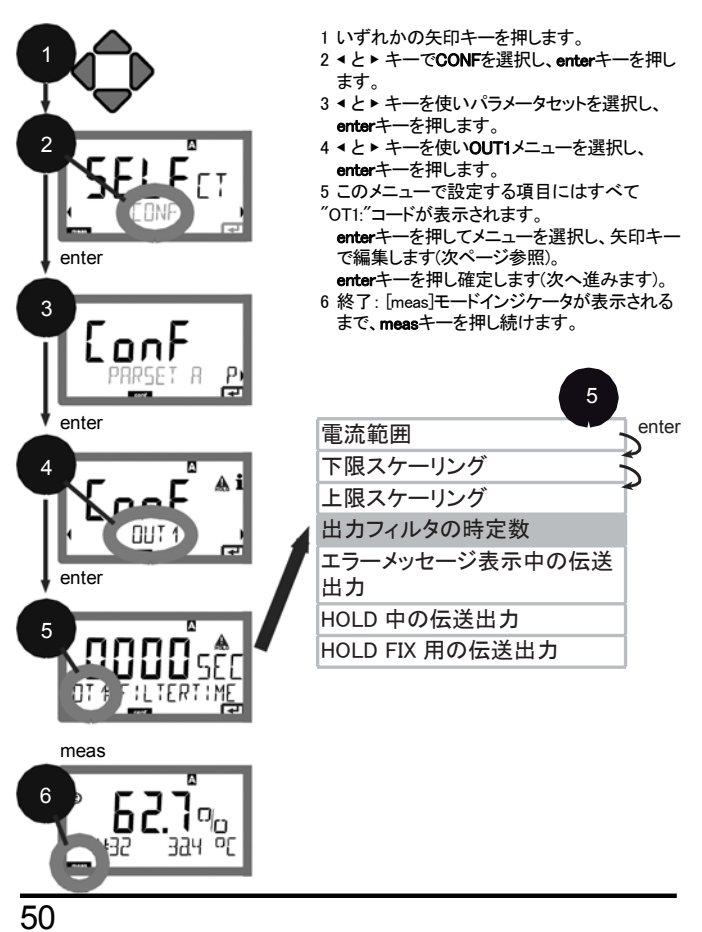

| 5 C            | onfigurationモード(コ  | コピー用オリジナル)             |
|----------------|--------------------|------------------------|
| メニュー項目         | 設定内容               | 選択                     |
| 出力フィルタの時<br>定数 | ▲▼ ◀▶キーで値を入力。      | 0120 SEC<br>(0000 SEC) |
|                | <b>enter</b> キーで確定 |                        |

#### 出力フィルタの時定数

時定数の調整が可能なローパスフィルタを利用して、伝送出力を平滑化 することができます。入力電流が急激に変化(100%)すると、時定数に 達した後の出力レベルは63%となります。時定数は0~120秒の間で 設定できます。時定数を0に設定すると、伝送出力は入力電流と同じ値に なります。

#### ご注意:

フィルタを使うと伝送出力が変化しますが、表示は変わりません! HOLD中はフィルタは適用されません。これは伝送出力の急激な変化を防 ぐためです。

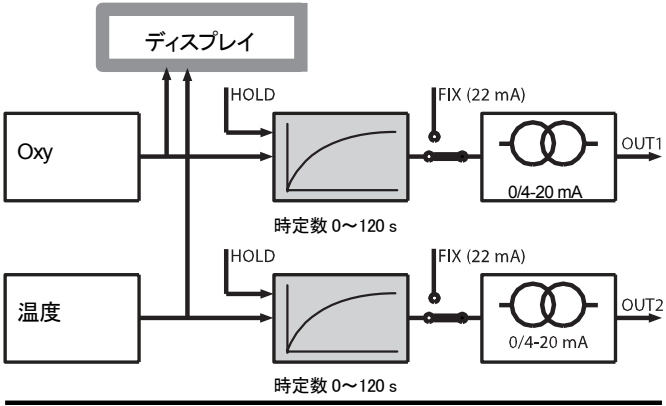

#### 伝送出力1 エラー中およびHOLD中の伝送出力

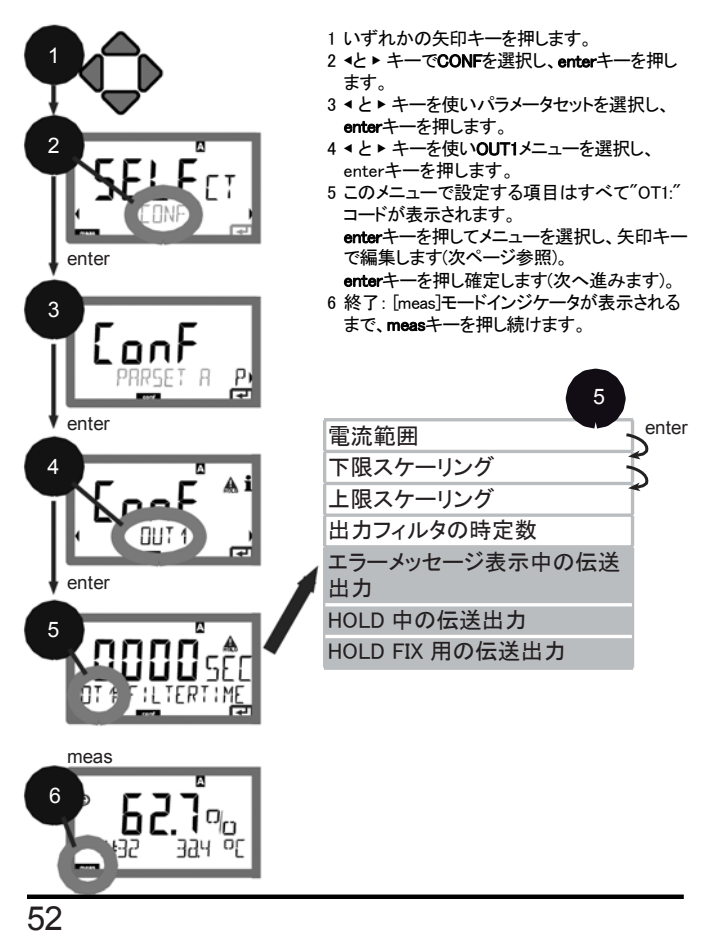

| <b>5</b> Co      | onfiguration モード(:                                              | コピー用オリジナル)     |
|------------------|-----------------------------------------------------------------|----------------|
| メニュー項目           | 設定内容                                                            | 選択             |
| エラーメッセージ表示中の伝送出力 | ▲と▼キーでON (22 mAで<br>エラーメッセージ)かOFFを<br>選択                        | ON/OFF         |
| <b></b>          | enterキーで催定                                                      |                |
| HOLD中の伝送出力       | LAST: HOLD中、HOLD<br>前の最後に測定した値を<br>出力値として保持。<br>EIX: HOLD中、特定の値 | LAST/FIX       |
|                  | (指定された値を出力値として保持。▲と▼で選択。                                        |                |
|                  | enterキーで確定                                                      |                |
| HOLD FIX用の       | FIX選択時のみ:                                                       | 00.00~22.00 mA |
| 伝送出力             | HOLD中に出力される電流<br>値を入力。▲▼ ◀▶キーで値                                 | 21.00 mA       |
|                  | を入力。                                                            |                |
|                  | enterキーで確定                                                      |                |

### HOLD中の出力信号:

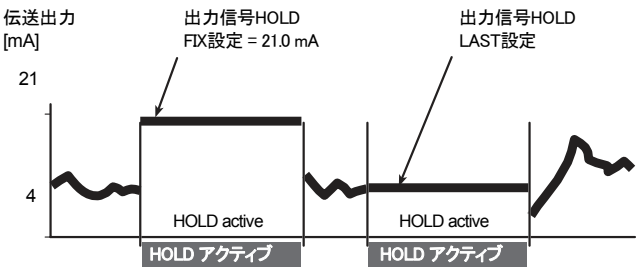

## Configurationモード(コピー用オリジナル)

伝送出力2

伝送出力範囲、下限スケーリング、上限スケーリング

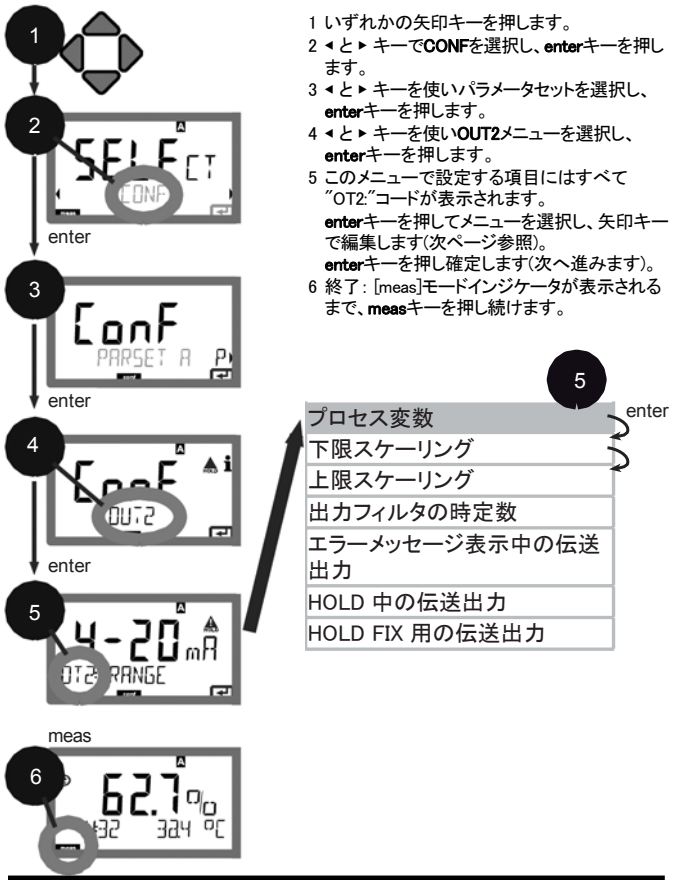

| 5 C    | onfigurationモード(:                               | コピー用オリジナル) |
|--------|-------------------------------------------------|------------|
| メニュー項目 | 設定内容                                            | 選択         |
| プロセス変数 | ▲ と▼キーで選択:<br>OXY: Q.値<br>TMP: 温度<br>enterキーで確定 | ΟΧΥ/ΤΜΡ    |
|        |                                                 |            |

以下の設定はすべて伝送出力1用です(XXページ参照)。

Correction(補正)

Salinity correction(塩分濃度補正)、Pressure correction(圧力補正)電流入力

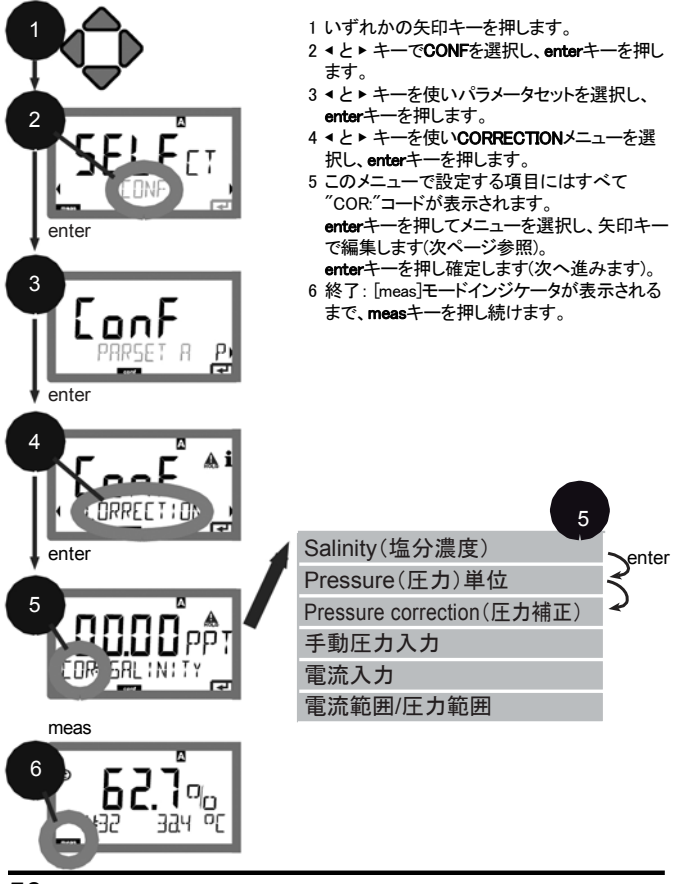

| 5 0                                            | onfigurationモード(:                                                            | コピー用オリジナル)                                                                                         |
|------------------------------------------------|------------------------------------------------------------------------------|----------------------------------------------------------------------------------------------------|
| メニュー項目                                         | 設定内容                                                                         | 選択                                                                                                 |
| 塩分濃度入力                                         | プロセス媒体の塩分濃度<br>を設定<br>▲▼◀▶キーで値を入力                                            | 00.0045.00 ppt                                                                                     |
|                                                | enterキーで確定<br><del> </del> <i> <i> </i></i>                                  | Bar/kDa/DSI                                                                                        |
|                                                | <sup>和主のエリキ位と「4</sup> で選択<br>enterキーで確定                                      |                                                                                                    |
| 圧力補正の<br>方法を設定<br>MRN<br>EDR PRESSURE          | 希望の圧力補正の方法を<br>▲▼キーで選択<br>MAN: 手動で指定<br>EXT: 電流入力による外部<br>圧力補正<br>enterキーで確定 | MAN / EXT                                                                                          |
| (手動での圧力<br>入力)                                 | ▲▼▲▶キーで値を入力<br>enterキーで確定                                                    | 入力範囲:<br>0.000999 BAR /<br>000.0999.9 kPa /<br>000.0145.0 PSI<br>1.013 BAR / 100 kPa /<br>14.5 PSI |
| 電流入力/<br>圧力範囲<br><b>Ҷ20</b> m円<br>[DR-1-:NPUT] | 外部圧力検出用に、<br>0(4) 20 mAの電流入力<br>とそれに対応する圧力の<br>値を▲▼ ◀▶ キーで入力                 | 0(4)20 mA<br>0.0009999 Bar /<br>000.0999.9 kPa /<br>000.09990.9 PSI                                |

アラーム アラーム遅延、Sensocheck(センサチェック)

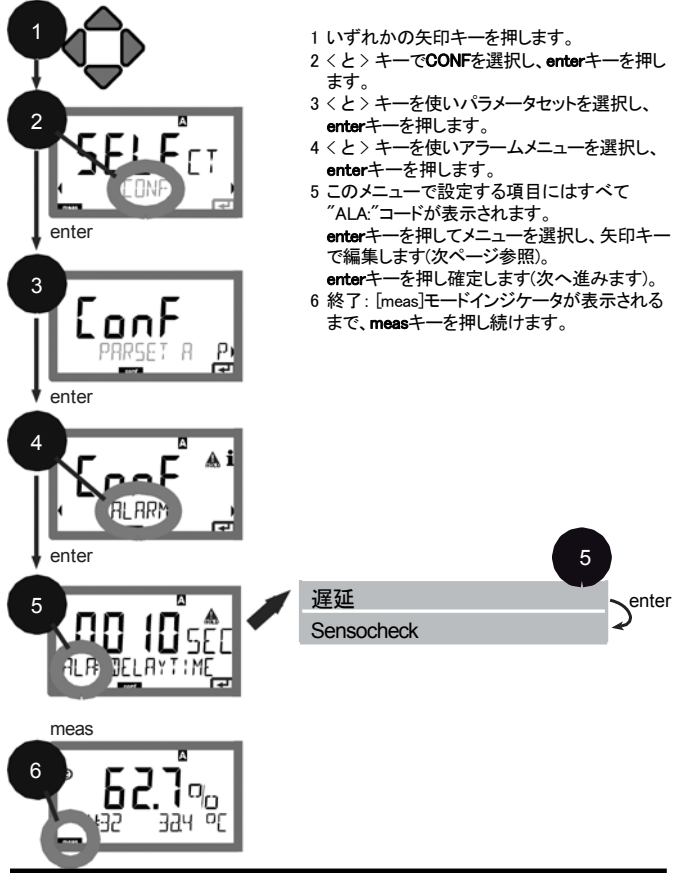

| 5 C        | Configurationモード(コピー用オリジナル)                                                                                                    |                        |  |
|------------|----------------------------------------------------------------------------------------------------|------------------------|--|
| メニュー項目     | 設定内容                                                                                                    | 選択                     |  |
|            | ▲▼◀▶キーでアラーム遅延<br>を入力<br>enterキーで確定                                                                                                    | 0~600 SEC<br>(010 SEC) |  |
| Sensocheck | Sensocheck (センサ隔膜と<br>センサラインを常時モニタ)<br>を選択。 $* と * キーでONか$<br>OFFを選択。<br>enterキーで確定。<br>(確定されると同時に、<br>Sensofaceが有効となる。<br>OFFを選択すると、<br>Sensofaceもオフとなる。) | ON/OFF                 |  |

伝送出力が22mAになるとエラーメッセージも表示されます。 (Output 1/Output2のエラーメッセージと設定参照)。

**アラーム遅延時間**は、22mA信号(この値に設定されている場合)を遅延 させます。

### Configurationモード(コピー用オリジナル)

時刻と日付 タグ番号

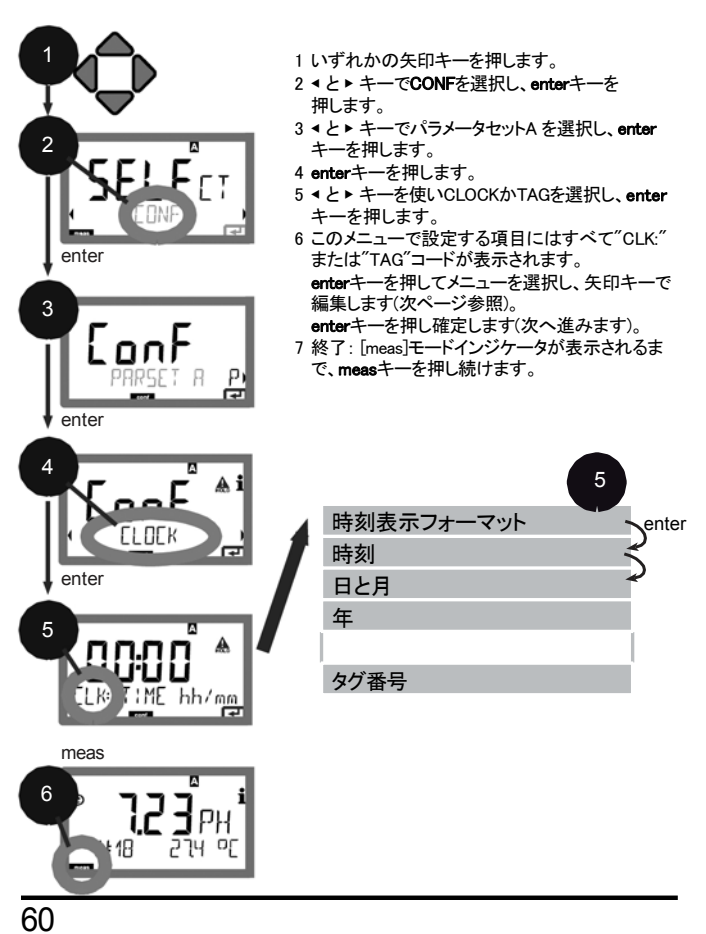

#### 時刻と日付

校正周期とCIPサイクルは、集積リアルタイムクロックの時間と日付に基づいて制御されます。

Measuringモードでは、時刻は画面の下部に表示されます。 デジタルセンサ使用中は、校正データはセンサヘッドに書き込まれます。 さらに、ログ(Diagnosticsモードなど)が時刻データとともに記録されます。

#### ご注意

冬時間から夏時間へは自動で変更されません。手動で時刻を修正 してください。

#### タグ番号("TAG")

画面下部に測定ポイント(タグ番号)を入力指定できます。 32桁まで入力可能です。

Measuringモードでmeasキーを(複数回)押すとタグ番号が表示されます。 本装置の設定では、"TAG"はIrDA経由で読み出すことができます。 標準化されたタグ番号により、例えば修理後に装置を正確に再設置 できます。

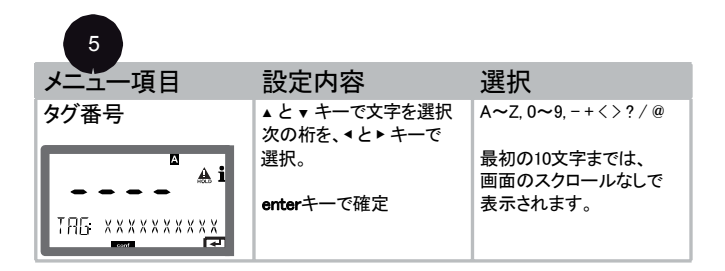

## 操作

M420は、ISM®センサで操作可能です。 以下の画面表示は、M420 pH変換器とpH ISM®センサの一例です(その他の組み合わせでは若干異なります)。

センサタイプは、設定中に選択され、表示アイコンで示されます。

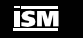

接続されたセンサが、本装置で設定されたタイプに対応する場合 (Sensofaceは笑った顔を表示)にのみ、Measuringモードへ移行します。

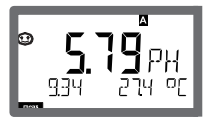

それ以外の場合はエラーメッセージが表示されます。 infoアイコンが表示されます。 < と > キーで、エラーテキストを画面下部に表示させることができます。

Sensofaceは悲しい顔(付録のエラーメッセージー覧とSensoface一覧参照)。

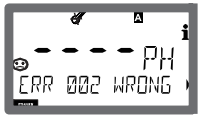

# デジタルセンサの接続

| ステップ                  | 設定内容/表示                                                         | 備考                                                                   |
|-----------------------|-----------------------------------------------------------------|----------------------------------------------------------------------|
| センサ接続                 | <b>№</b> РН<br><u>©</u> РН<br><u>ER</u> R 00 ГОО 5ЕМ            | デジタルセンサ接続前は、<br>"No sensor"とエラーメッ<br>セージが表示される。                      |
| センサデータが<br>表示されるまで待つ。 |                                                                 | 表示画面に砂時計のマー<br>クが点滅する。                                               |
| (センサ機能低下)<br>センサ交換    | * • • • • • • • • • • • • • • • • • • •                         | このエラーメッセージが表<br>示された場合、現在のセ<br>ンサはご使用になれま<br>せん。<br>Sensoface は悲しい顔。 |
| (センサの不具合)<br>センサ交換    | * <b>1</b><br>•                                                 | このエラーメッセージが表<br>示された場合、現在のセ<br>ンサはご使用になれま<br>せん。<br>Sensofaceは悲しい顔。  |
| センサデータを確認             | <b>* 5 E n 5 m</b><br>られ<br>くと>キーでセンサ情<br>報を閲覧し、enterキー<br>で確定。 | ISMアイコンが表示される。<br>Sensofaceは笑った顔。                                    |
| Measuringモードへ移行       | meas、info、またはenter<br>キーを押す                                     | 60秒後に自動でMeasuring<br>モードに戻る(タイムアウト)。                                 |

### センサ交換

ISM<sup>®</sup>センサ交換は、出力が意図しない反応をしたり、接触することを防ぐために常にHOLDモードで行います。新しいセンサを初めて校正する場合は、Calibrationモードでもセンサ交換できます。

| ステップ                     | 設定内容/表示                                                            | 備考                                                                                                    |
|--------------------------|--------------------------------------------------------------------|----------------------------------------------------------------------------------------------------|
| HOLDモード選択                | いずれかのキーを押し<br>選択メニューを表示し、<br>< と > キーでHOLDを選<br>択後、enterキーで確<br>定。 | HOLDモードに移行。HOLD<br>モードへは、外部からの<br>HOLD入力信号でも移行で<br>きます。<br>HOLD中は、伝送出力は最<br>後の出力値で維持される<br>か、ある特定の値に固定さ<br>れます。 |
| 古いセンサの接続を外<br>し、装置から取り外す |                                                                    |                                                                                                    |
| 新しいセンサを取り付け、<br>接続       |                                                                    | センサ交換時にメッセージ<br>が一時的に表示されます<br>が、これはアラームには出<br>カされず、ログブックには<br>記録されません。                                         |
| センサデータが表示され<br>るまで待ちます。  |                                                                    |                                                                                                    |

# ISM®センサ

| ステップ      | 設定内容/表示                                                              | 備考                                          |
|-----------|----------------------------------------------------------------------|---------------------------------------------|
| センサデータを確認 | ● <b>5605</b> 0000000000000000000000000000000000                     | センサの製造元とタイプ、シ<br>リアル番号および最後の校<br>正日が表示されます。 |
| 測定値を確認    |                                                                      |                                             |
| HOLDモード終了 | measキーを短く押す:<br>選択メニューに戻る。<br>measキーを押し続け<br>る: measuringモードに<br>移行。 | 拡張ログブックにセンサ<br>の交換が記録されます。                  |

### デジタルセンサの校正

デジタルセンサの校正後、校正及び統計データがセンサに書き込まれま す。データ書き込み中は、ディスプレイに"STORING DATA"と表示されま す。この書き込み処理には約5~10秒かかります。この処理の間は、セ ンサを取り外さないでください。 校正(Calibration)モード

校正では、本機を個々のセンサの特性に合わせて調整します。校正は常 に空気中で行うことをお勧めします。

水と比べて、空気は扱いやすく、安定していて、それだけ安全な校正媒体 です。ただし、通常、空気中で校正を行うには、センサを取り外す必要が あります。

無菌条件が求められるバイオテクノロジーのプロセスでは、校正のため にセンサを取り外すことはできません。その場合には、(たとえば減菌後 などに)プロセス媒体に空気をじかに混入させて校正を行わなければなり ません。

たとえば、バイオテクノロジーの分野では、減菌上の理由から、酸素飽和 度を測定し、媒体中で校正を行うことがよくあります。

濃度を測定する (水管理などの) その他のアプリケーションでは、空気中 での校正の有用性が証明されています。

#### ご注意

- 校正プロセスはすべて訓練を受けた担当者が行わなければなりません。 パラメータを誤って設定した場合、気づかない間に測定特性が変更され ていることがあります。
- 2点校正が求められている場合にも、スロープ調整の前にゼロ点調 整を行う必要があります。

#### 一般的な組み合わせ:

#### プロヤス 校正媒体 デフォルトの デフォルトの Cal 変数 モード 相対湿度 校正圧力 100 % プロセスの 飽和度(%) SAT zk 圧力 濃度 Conc 空気 50 % 1.013 bar (mg/l, ppm)

プロセス変数 / 校正モード / 校正媒体

これらの2つの一般的アプリケーションの校正の手順については、以下 に説明します。もちろん、これ以外のプロセス変数と校正モードの組み 合わせも可能です。

# Calibrationモードの選択

校正は、不斉電位やスロープといった、個々のセンサの特性に装置を合わせて調整します。 Calibrationモードはパスコードで保護することもできます (SERVICEメニュー)。 まず始めに、校正メニューでCalibrationモードを選択します。

| WTR / AIR | 水/空気 (設定媒体) 中での校正 |
|-----------|-------------------|
| ZERO      | ゼロ点調整             |
| P_CAL     | 製品校正(サンプリングで校正)   |
| CAL-RTD   | 温度素子調整            |

InPro6900センサのゼロ点電流はきわめて微弱です。このため、酸素トレースを測定するとき以外は、ゼロ点調整をお勧めしません。

ゼロ点調整を行うときは、測定値をドリフトのない値に安定させるために センサを少なくとも10~30分は校正媒体に入れておく必要があります。 ゼロ点調整中は、ドリフトのチェックは行いません。正常に機能している センサのゼロ点電流は、空気中の電流値の0.5%よりはるかに小さくな ります。ディスプレイの表示(下:測定値、上:入力値)はゼロ点の入力電 流が入力されるまで変化しません。

無酸素媒体中で測定しているときは、表示された電流値をそのまま取り込むことができます。

# ゼロ点調整

| 表示                                     | 設定内容                                                                                                    | 備考                                    |
|----------------------------------------|----------------------------------------------------------------------------------------------------|---------------------------------------|
|                                        | Calibrationを選択し、<br>enterキーで次へ進む。                                                                                                    |                                       |
|                                        | 校正の準備完了。<br>砂時計マークが点滅する。<br>センサを無酸素の媒体に<br>入れる。                                                                                        | 表示(3秒)<br>HOLDモードに移行。                 |
|                                        | <ul> <li>主表示: ゼロ点電流。この<br/>値をenterキーを押して保<br/>存するか、矢印キーで修<br/>正した上でenterキーを押<br/>して保存する。</li> <li>補助表示: センサの電流</li> <li>測定値</li> </ul> |                                       |
|                                        | スロープの表示:新しいゼ<br>ロ点電流の表示。<br>enterキーで校正を終了し、<br>センサをプロセスに配置                                                                             | Sensoface表示                           |
|                                        | メイン表示に酸素の値が<br>表示され、"enter" が点滅。<br>enterキーでHoldを停止。                                                                                   | 新たな校正: REPEAT<br>を選択し、enterキーを<br>押す。 |
| <sup>®</sup> <b>209</b> ∃₀<br>6001 J¥E | enterキーで終了。                                                                                                    | 校正終了後、出力は<br>短い時間HOLDモード<br>で保持されます。  |

製品校正

サンプリングによる校正

製品校正中はセンサは測定媒体に入れたたままとします。測定プロセス は短時間中断されます。

手順: サンプリング中には、現在の測定値が本機に保存されます。本機 はただちにmeasuringモードに戻ります。

Calモードの表示が点滅し、校正が終了していないことを知らせます。た とえば、バイパスさせたポータブル溶存酸素計などを用いて、比較値を 測定します。

その上で、その値を本機に入力します。保存されている値と比較値から 新しいスローブ調整またはゼロ点調整の値が計算されます。本機はこ の測定値から、新しいスロープ調整またはゼロ点調整のどちらの値を 計算しなければならないかを自動的に認識します (約5%を境界とし、 それを超えるとスロープ調整の値、それを下回るとゼロ点調整の値を計 算します)。

サンプルが無効の場合には、比較値の代わりにサンプリング中に保存 された測定値を引き継ぐことができます。その場合には、古い校正値が 保存されたままになります。また、あとで、新たな製品校正をスタートさ せることができます。以下では、スローブ補正の製品校正(ゼロ点補正 の製品校正も付随して行われる)を説明します。

| 表示             | 設定動作                               | 備考                                                                             |
|----------------|------------------------------------|--------------------------------------------------------------------------------|
| <b>°5ɦE</b> €Ţ | Calibrationを選択し、製品<br>校正P_CALを選択。  |                                                                                |
|                | enterキーで次へ進む。                      |                                                                                |
|                | 校正の準備完了。<br>砂時計マークが点滅。             | 表示(3秒)<br>HOLDモードに移行<br>します。                                                   |
| HIT CONTRACTOR | サンプルを取り出し値を保存します。<br>enterキーで次へ進む。 | サンプルの測定を開始<br>します。<br>あらかじめ使用可能な<br>値がある場合は、<br>info+ enterキーを押<br>してステップ2に進む。 |

# 製品校正

| 表示                      | 設定動作                                                                                        | 備考                                                  |
|-------------------------|---------------------------------------------------------------------------------------------|-----------------------------------------------------|
|                         | Measuringモードに戻る。                                                                            | CALモード表示が点滅<br>していることで製品校<br>正が終了していないこ<br>とがわかります。 |
|                         | 製品校正ステップ2<br>サンプル値の測定が行わ<br>れたら、もう一度、製品校<br>正のメニューを開く。                                      | 表示(3秒)<br>HOLDモードに移行<br>しました。                       |
|                         | 保存されている値が表示<br>され (点滅)、そのサンプル<br>値 で 上 書 き す る ことが<br>できる。<br>enter キーで次へ進む。                |                                                     |
|                         | 新しいスロープとゼロ点の<br>値が表示される。<br>Sensofaceはアクティブ。<br>enterキーで次へ進む。                               | 25 °C、1013 mbarlこ<br>換算。                            |
|                         | 新しい溶存酸素量の値が<br>表示される。<br>Sensofaceはアクティブ。<br>校正を終了するには:<br>MEASを選択し <b>enter</b> キー<br>を押す。 | 校正を再度行うには:<br>REPEATを選択し<br>enterキーを押します。           |
| <b>··· 600 J</b> YE ··· | 校正の終了。                                                                                      | 校正終了後、出力は<br>短時間HOLDモードの<br>ままとなります。                |

# スロープ調整 (媒体: 空気)

(空気飽和)

| 表示                  | 設定動作                                                                 | 備考                                                           |
|---------------------|----------------------------------------------------------------------|--------------------------------------------------------------|
|                     | Calibrationを選択(SLOPE)。<br>センサを校正媒体に浸漬<br>し、enterキーでスタート。             | 媒体を水(WATER)に<br>するか空気(Air)にする<br>かはCONFメニューで<br>選択。          |
|                     | 校正圧力を入力。<br>enterキーで次へ進む。                                            | デフォルト値: 1.000 bar<br>単位 bar/kpa/PSI                          |
|                     | 表示のドリフトチェック:<br>センサ電流 (nA)<br>応答時間 (s)<br>温度 (°C/°F)                 | HOLDモードに移行し<br>ます。<br>ドリフトチェックには<br>しばらく時間がかかる<br>ことがある。     |
|                     | 校正データ(スロープ、ゼロ<br>点)とSensoface が表示<br>される。<br>enterキーで次へ進む。           | 25 °C、1013 mbarlこ<br>換算。                                     |
|                     | 選択されたプロセス値が表<br>示される。<br>校正を終了するには:<br>◆▶キーでMEASを選択し、<br>enterキーを押す。 | 校正を繰り返すには:<br>▲と▶ キーでREPEAT<br>を選択し、 <b>enter</b> キーを<br>押す。 |
| BCC ppm<br>3003 JyE | センサをプロセスに配置。<br>校正の終了。                                               | 校正終了後、出力は<br>短時間HOLDモードの<br>ままとなります。                         |
# スロープ調整 (媒体: 空気)

| 表示 | 設定動作                                                                                                    | 備考                                                  |
|----|----------------------------------------------------------------------------------------------------|-----------------------------------------------------|
|    | Calibrationを選択。<br>センサを空気中に置き、<br>enterキーでスタート。<br>HOLDモードに移行。                                                               | 媒体を水(WATER)<br>にするか空気(Air)<br>にするかはCONF<br>メニューで選択。 |
|    | ▲▼ <b>∢ ▶</b> キーを使って相対<br>湿度を入力。<br>enterキーで次へ進む。                                                                            | 空気中の相対湿度の<br>デフォルト値: rH = 50%                       |
|    | ▲▼ <b>∢ ▶</b> キーを使って校正<br>圧力を入力。<br>enterキーで次へ進む。                                                                            | デフォルト値: <b>1.000 bar</b><br>単位 bar/kpa/PSI          |
|    | 表示のドリフトチェック:<br>センサ電流 (nA)<br>応答時間 (s) 温度 (°C/°F)<br>enterキーで次へ進む。                                                           | ドリフトチェックには<br>しばらく時間がかかる<br>ことがある。                  |
|    | 校正データ(スロープ、ゼ<br>ロ点)が表示される。<br>enterキーで次へ進む。                                                                                  |                                                     |
|    | 選択されているプロセス<br>変数の表示 (この場合は<br>%vol)。HOLDモードに移行<br>: センサを再インストール<br>し、OKメッセージが出るか<br>どうかを確認する。<br>measで校正終了、REPEAT<br>で繰り返し。 | 校正終了後、出力は<br>短時間HOLDモード<br>のままとなります。                |

温度素子調整

| 表示                        | 設定内容                                                                                                    | 備考                                   |
|---------------------------|----------------------------------------------------------------------------------------------------|--------------------------------------|
|                           | temp adjustmentを選択。<br>enterキーで次へ進む。                                                                                                    | 間違った設定をすると<br>測定特性が変更され<br>ます。       |
| TEMP ADJUST               | 測定媒体の温度を外部温<br>度計で検出。                                                                                                    | 表示(3秒)<br>HOLDモードに移行<br>します。         |
|                           | 測定した温度値を入力。<br>最大偏差:10K<br>enterキーで次へ進む。                                                                                                 | 下部ディスプレイに<br>実際の温度(補正なし)<br>が表示されます。 |
|                           | 修正した温度値を表示。<br>Sensofaceはアクティブ。<br>校正を終了するには:<br>MEASを選択し <b>enter</b> キー<br>を押します。<br>校正を再度行うには:<br>REPEATを選択し <b>enter</b><br>キーを押します。 |                                      |
| <b>°2093°</b><br>6001 Bye | 校正が終了すると、<br>装置はMeasuringモードに<br>移行します。                                                                                                  | 校正終了後、出力は<br>短時間HOLDモードの<br>ままとなります。 |

# 測定(Measuring)モード

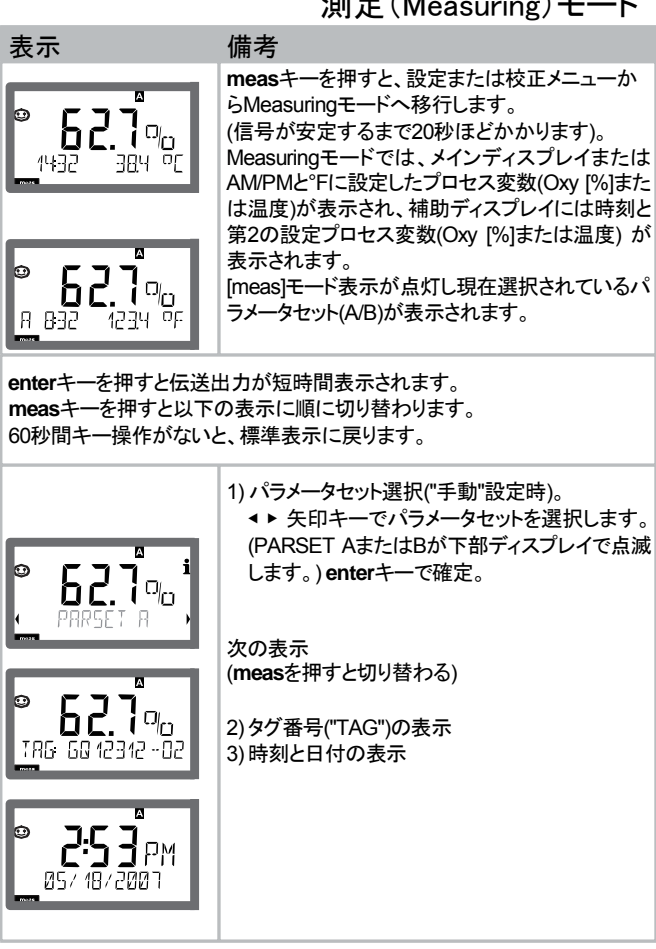

Diagnosticsモードでは、測定を中断せずに以下のメニュー項目を表示させることができます。

| CALDATA  | 校正データを表示                    |
|----------|-----------------------------|
| SENSOR   | センサデータを表示                   |
| SELFTEST | 装置の自己診断を開始                  |
| LOGBOOK  | ログブックのエントリを表示               |
| MONITOR  | 現在測定している値を表示                |
| VERSION  | 装置のタイプ、ソフトウェアのバージョン、シリアル番号を |
|          | 表示                          |

Diagnosticsモードへのアクセスはパスコードで保護できます(SERVICEメ ニュー)。

#### ご注意

DiagnosticsモードではHOLDはアクティブではありません。

| 設定内容                                | +    | 備考                                                                                                    |
|-------------------------------------|------|----------------------------------------------------------------------------------------------------|
| Diagnostics<br>モードを<br>アクティブに<br>する |      | 矢印キーのいずれかを押すとメニュー<br>選択画面が表示されます。<br>▲と▶キーでDIAGを選択し、enterキー<br>で確定します。                                        |
| Diagnostics<br>モードオプ<br>ションを選択      |      | ◆と・キーで以下の項目から選択します。<br>CALDATA SENSOR SELFTEST<br>LOGBOOK MONITOR VERSION さらに<br>詳しい設定については次ページ以降をご<br>覧ください。 |
| 終了                                  | meas | measキーで終了します。                                                                                                 |

診断(Diagnostics)モード

| 表示                                          | メニュー項目                                                                                                    |
|---------------------------------------------|----------------------------------------------------------------------------------------------------|
| <b>ط 19</b> 6<br>« دەرىيەتە ري              | 校正データ表示<br><と▶キーでCALDATAを選択し、enterキーで<br>確定します。<br><と▶キーを使って、ディスプレイ下部からパラメータを<br>選択します。<br>(LAST_CAL ISFET-ZERO ZERO SLOPE                                                                             |
| <b>2709.</b> DT<br>(CK LRST <u>C</u> RL ZEI | NEAT_UAL)。<br>選択したパラメータは、メインディスプレイに表示されます。                                                                                                    |
|                                             |                                                                                                    |
|                                             |                                                                                                    |
| ₽ <b>24</b> h<br>€ NEXT_ <u>L</u> AL        | meas キーで測定モードに戻ります。                                                                                                    |
| <b>SEAS</b> OR                              | センサデータ表示<br>アナログセンサの場合、センサのタイプ(STANDARD /<br>ISFET)が表示されます。<br>デジタルセンサの場合、センサの製造元とタイプ、シリア<br>ル番号および最終校正日が表示されます。いずれの場<br>合も、Sensofaceはアクティブとなります。<br>< <と → キーでデータを表示します。<br>enterまたはmeasキーで元の表示に戻ります。 |

| 表示 | メニュー項目                                                                                                    |
|----|----------------------------------------------------------------------------------------------------|
|    | 装置の自己診断<br>(measを押すと自己診断をキャンセル)<br>1) <b>表示テスト</b> : すべてのセグメントが表示されます。<br>enterキーで次へ進みます。                            |
|    | 2) <b>RAMテスト</b> : 砂時計が点滅し、以下のいずれかが表示されます。<br>PASS- またはFAIL-<br>enterキーで次へ進みます。                                      |
|    | 3) <b>EEPROMテスト:</b> 砂時計が点滅し、以下のいずれか<br>が表示されます。<br>–PASS- またはFAIL-<br><b>enterキーで次へ進み</b> ます。                       |
|    | <ul> <li>4) FLASHテスト: 砂時計が点滅し、以下のいずれか<br/>が表示されます。</li> <li>-PASS-または -FAIL-</li> <li>enterキーで次へ進みます。</li> </ul>     |
|    | 5) <b>Moduleテスト:</b> 砂時計が点滅し、以下のいずれか<br>が表示されます。<br>PASS-またはFAIL-<br><b>enterキーまたはmeas</b> キーでMeasuringモードに戻り<br>ます。 |

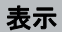

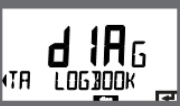

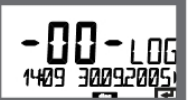

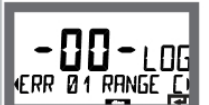

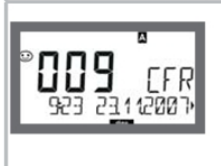

## メニュー項目

ログブックのエントリーを表示します ◆と▶キーでLOGBOOKを選択し、enterキーで確定し ます。

▲ と▼ キーでログブックの前のエントリーまたは後ろの エントリーを表示します(エントリー-00-~-99-)。 -00-はエントリーの最後です。

日付と時間が表示されるように設定されている場合、 ▲と▼キーで特定の日付を検索できます。

▲と▶キーで対応するメッセージテキストを表示します。

メッセージテキストが表示されるように設定されている 場合、▲と▼キーで特定のメッセージを検索できます。 ▲と▶キーを押すと日付と時間が表示されます。

measキーで測定モードに戻ります。

#### 拡張ログブック/Audit Trail(TANを使用)

▲ と▼ キーで拡張ログブックの前のエントリーまたは 後ろのエントリーを表示します(エントリー-000-~-199-)。 -000-はエントリーの最後です。

#### 表示:CFR

Audit Trailでは、さらに、機能の呼び出し(CAL CONFIG SERVICE)、いくつかのSensofaceメッセージ(calタイマー、 損耗)、および筐体が開いたことが記録されます。

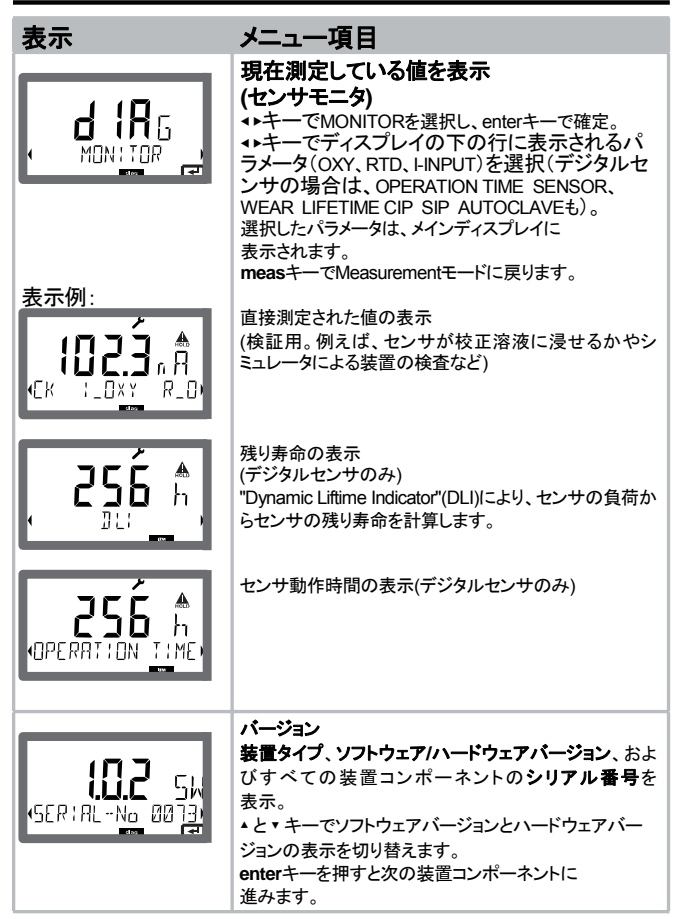

Serviceモードでは以下が可能です。

- ・ センサモニタによる現在測定中の値の表示
- ・装置の自己診断の実行
- ・2つの伝送出力のテスト
- ・IrDAインターフェイスによる機能の有効化と装置の起動
- ・パスコードの割り当てと編集
- ・装置の工場出荷時設定へのリセット
- ・TANによるオプションの有効化

## ご注意

ServiceモードではHOLDはアクティブです。

| 設定内容                        | キー/表示 | 備考                                                                                    |
|-----------------------------|-------|---------------------------------------------------------------------------------------|
| Serviceモード<br>をアクティブに<br>する |       | 矢印キーのいずれかを押すと<br>メニュー選択画面が表示されます。<br><と>キーでSERVICEを選択し、<br>enterキーで確定します。             |
| パスコード                       |       | ▲ ▼ <b>∢</b> ▶キーでServiceモード用パスコード<br>"5555"を入力します。<br>enterキーで確定します。                  |
| 表示                          |       | Serviceモードでは、以下のアイコンが<br>表示されます。<br>・ [diag]モード表示<br>・ HOLD三角形<br>・ <b>サービス</b> (レンチ) |
| 終了                          | meas  | measキーで終了します。                                                                         |

# サービス(Service)モード

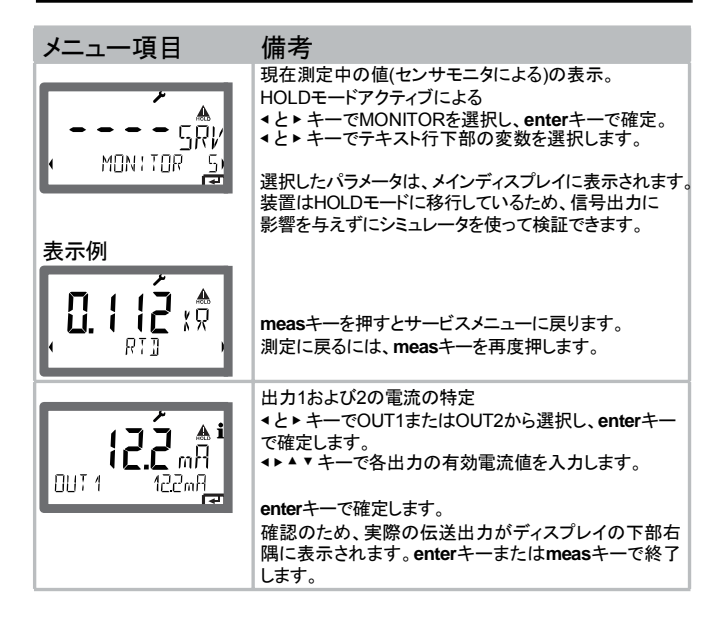

# サービス(Service)モード

| メニュー項目         | 備考                                                                                                    |
|----------------|----------------------------------------------------------------------------------------------------|
| {R]R<br>       | IrDA通信<br>∢と>キーでIRDAを選択し、<br>enterキーで確定します。                                                                                                    |
| HOLD           | IrDA通信が有効の場合、安全のために装置はHOLD<br>モードのままとなります。<br>IrDAを使うと、高度な操作が可能です。                                                                                                    |
|                | measキーで通信を終了します。<br>例外: ファームウェアアップデート<br>(絶対に中断しないでください。)                                                                                                    |
|                | パスコードの割り当て<br>"SERVICE - CODES"メニューで、DIAG、HOLD、CAL、<br>CONF、およびSERVICEの各モードに対するパスコード<br>を割り当てることができます(Serviceのデフォルトは<br>5555です)。<br>Serviceモードのパスコードを忘れた場合、装置の製造<br>元に"Ambulance TAN"を問い合わせる必要があります。<br>このとき装置のシリアル番号が必要です。<br>"Ambulance TAN"を入力するには、サービス機能を呼び<br>出し、パスコード7321を入力します。ambulance TANを正<br>しく入力すると、装置に"PASS"と4秒間表示されます。<br>その後サービスパスコードは5555にリセットされます。 |
| FRETORY SETTIN | <b>工場出荷時設定にリセット</b><br>"SERVICE - DEFAULT"メニューで、工場出荷時設定にリセッ<br>トできます。<br>非リセット項目:校正データ                                                                                                    |
|                | オプションの有効化<br>オプションには <sup>"</sup> transaction number" (TAN)があります。<br>オプションを有効にするには、このTANを入力し、enter<br>キーで確定します。                                                                                                    |

# 操作状態

| 操作状態                            | OUT 1 | OUT 2      | Time<br>out   |
|---------------------------------|-------|------------|---------------|
| Measuring                       |       |            | -             |
| DIAG                            |       |            | 60秒           |
| CAL_ZERO<br>Zero point          |       |            | No            |
| CAL_SLOPE<br>Slope              |       |            | No            |
| P_CAL<br>Product calibration S1 |       |            | No            |
| P_CAL<br>Product calibration S2 |       |            | No            |
| CAL_RTD<br>Temp adjustment      |       |            | No            |
| CONF_A<br>ParSet A              |       |            | 20分           |
| CONF_B<br>ParSet B              |       |            | 20分           |
| SERVICE MONITOR                 |       |            | 20分           |
| SERVICE OUT 1                   |       |            | 20分           |
| SERVICE OUT 2                   |       |            | 20分           |
| SERVICE IRDA                    |       |            | 20分           |
| SERVICE CODES                   |       |            | 20分           |
| SERVICE DEFAULT                 |       |            | 20分           |
| SERVICE OPTION                  |       |            | 20分           |
| HOLD input                      |       |            | No            |
| 説明:                             | 設定の適用 | (Last/Fixa | またにはLast/Off) |
|                                 | 57747 | ///// 于    | E/J           |

### M420

| ÷ |    | ~  |
|---|----|----|
| 间 | ŔΑ | 10 |

| 商品名             |          | 商品番号     |
|-----------------|----------|----------|
| M420 pH H       |          | 52121405 |
| M420 pH H OUT2  | 第2伝送出力付属 | 52121406 |
| M420 pH XH      |          | 52121407 |
| M420 pH XH OUT2 | 第2伝送出力付属 | 52121408 |
|                 |          |          |
| M420 O2 H       |          | 52121415 |
| M420 O2 H OUT2  | 第2伝送出力付属 | 52121416 |
| M420 O2 XH      |          | 52121417 |
| M420 O2 XH OUT2 | 第2伝送出力付属 | 52121418 |

#### TANオプション

| ログブック                | SW-420-002 | 52121466 |
|----------------------|------------|----------|
| 拡張ログブック(Audit Trail) | SW-420-003 | 52121467 |
| 酸素トレース測定             | SW-420-004 | 52121468 |
| 電流入力+2デジタル入力         | SW-420-005 | 52121469 |

#### 取り付け用付属品

| パイプ取り付けキット | 52120741 |
|------------|----------|
| 保護フード      | 52121470 |
| パネル取り付けキット | 52121471 |

## M420: 供給ユニットと接続

推奨電源ユニット(参考)

| リピータ電源、IS、24 V AC/DC、<br>出力 0/4~20mA      | WG 20 A2              |
|-------------------------------------------|-----------------------|
| リピータ電源、IS、90~253 V AC、<br>出力 0/4~20mA     | WG 21 A7              |
| リピータ電源、IS、90~253 V AC、<br>HART、出力 4~20 mA | WG 21 A7 Opt. 470     |
| リピータ電源、IS、24 V AC/DC、<br>出力 4~20 mA       | WG 21 A7 Opt. 336     |
| リピータ電源、IS、24 V AC/DC、<br>HART、出力 4~20 mA  | WG 21 A7 Opt. 336、470 |

### 供給ユニットの接続

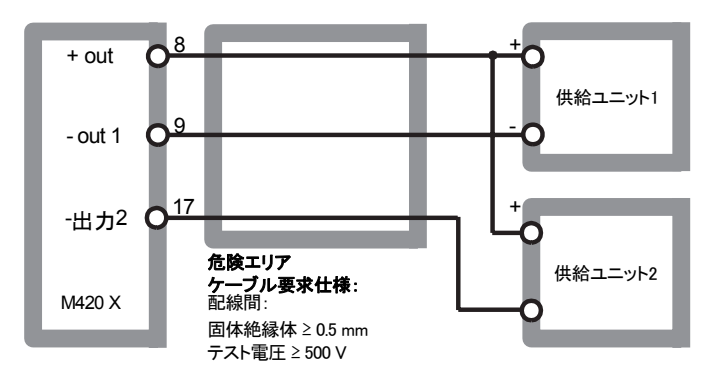

| 標準デバイス          | センサ: InPro 6800                   |                   |  |
|-----------------|-----------------------------------|-------------------|--|
| 入力範囲            | 】<br>測定電流 0 ~ 600 nA 分解能 10 pA    |                   |  |
| 測定誤差            | < 測定値の0.5% + 0.05 nA + 0.005 nA/K |                   |  |
| 操作モード           | GAS                               | 気体中の測定            |  |
|                 | DO                                | 液体中の測定            |  |
| 表示範囲            | 。<br>飽和度 (-10 ~ 80°C)             | 0.0 ~ 600.0 %     |  |
|                 | 濃度 (-10 ~ 80°C)                   | 0.00 ~ 99.99 mg/l |  |
|                 | (溶存酸素量)                           | 0.00 ~ 99.99 ppm  |  |
|                 | 気体中の体積濃度                          | 0.00 ~ 99.99 %vol |  |
| 分極電圧            | -400 ~ -1000 mV                   |                   |  |
|                 | デフォルト値 -675 mV (分解能 < 5 mV)       |                   |  |
| 許容保護電流          | ≤ 20 μA                           |                   |  |
| 」<br>トレース測定デバイス | センサ: InPro 6800/6900/6950         |                   |  |
| 入力範囲」           | □<br>測定電流 0 ~ 600 nA 分解能 10 pA    |                   |  |
| 測定誤差            | < 測定値の0.5% + 0.05 nA + 0.005 nA/K |                   |  |
| 入力範囲॥1          | 測定電流 0 ~ 10000 nA                 | 分解能 166 pA        |  |
| 測定誤差            | < 測定値の0.5% + 0.8 nA + 0.08 nA/K   |                   |  |
| 操作モード           | GAS                               | 気体中の測定            |  |
|                 | DO                                | 液体中の測定            |  |

## +様

標準センサ "10" の測定範囲

|   | 飽和度 (-10 ~ 80°C) | 0.0 ~ 600.0 %     |
|---|------------------|-------------------|
|   | 濃度 (-10 ~ 80°C)  | 0.00 ~ 99.99 mg/l |
|   | (溶存酸素量)          | 0.00 ~ 99.99 ppm  |
| _ | 気体中の体積濃度         | 0,00 ~ 99.99 %vol |
|   |                  |                   |

トレースセンサ "01" の測定範囲

| 飽和度 (-10 ~ 80°C) | 0.000 ~ 150.0 %                     |
|------------------|-------------------------------------|
| 濃度 (-10 ~ 80°C)  | 0000 ~ 9999 µg/l / 10.00 20.00 mg/l |
| (溶存酸素量)          | 0000 ~ 9999 ppb / 10.00 20.00 ppm   |
| 気体中の体積濃度         | 0000 ~ 9999 ppm / 1.000 50.00 %vo   |

000.0 ~ 9999 ppm / 1.000 ~ 50.00 %vol

トレースセンサ "001" の測定範囲

| 飽和度 (-10 ~ 80°C) | 0.000 ~ 150.0 %                           |
|------------------|-------------------------------------------|
| 濃度 (-10 ~ 80°C)  | 000.0 ~ 9999 μg/l /<br>10.00 ~ 20.00 mg/l |
| (溶存酸素量)          | 000,0 ~ 9999 ppb /<br>10.00 ~ 20.00 ppm   |

分極電圧

#### 0 ~ -1000 mV デフォルト値 -675 mV (分解能 < 5 mV)

気体中の体積濃度

許容保護電流 ≤ 20 µA 圧力補正:

入力補正

0.000 ~ 9.999 bar / 999.9 kPa / 145.0 psi 手動で、または電流入力 0(4) ~ 20 mA を通して

|        | 塩分濃度補止         | 0.0 ~ 45.0 g/kg |
|--------|----------------|-----------------|
| Γ      |                |                 |
| センサ標準化 |                |                 |
|        |                |                 |
| 操作モード  | AIR 空気中での自動校正  |                 |
|        | WTR 空気飽和水中での自動 | 校正              |
|        | 製品校正           |                 |
|        | ゼロ占校正          |                 |

校正範囲 ゼロ点 ±2nA 標準センサ "10" スロープ 25 ~ 130 nA (25°C, 1013 mbar)

# 仕様

| 校正範囲                  | ゼロ点                                                                                | ±2nA                             |
|-----------------------|------------------------------------------------------------------------------------|----------------------------------|
| 標準センサ "01"            | スロープ                                                                               | 200 ~ 550 nA (25°C, 1013 mbar)   |
| 校正範囲                  | ゼロ点                                                                                | ±3 nA                            |
| 標準センサ "001"           | スロープ                                                                               | 2000 ~ 9000 nA (25°C, 1013 mbar) |
| 校正タイマー・               | 间隔 0000 ~ 9999 h                                                                   |                                  |
| 压力補正 <sup>1</sup>     | 手動 0.000~9.999 bar/999.9                                                           | kPa / 145.0 psi                  |
| Sensocheck            | 「<br>隔膜、電極、センサワイヤの短絡または開回路を監視<br>(無効にできる)                                          |                                  |
| 遅延                    | 約30秒                                                                               |                                  |
| Sensoface             | 「<br>センサの状態に関する情報、<br>ゼロ点/スロープ、応答時間、校正間隔の計算値を提供<br>Sensocheck (デジタルセンサも装備)はOFFに設定可 |                                  |
| 温度入力                  | NTC 22 kΩ / NTC 30 kΩ <sup>-</sup>                                                 |                                  |
|                       | 2距棘按枕、調空可能                                                                         |                                  |
| 測定範囲                  | -20.0 ~ +150.0 °C                                                                  |                                  |
| 調整範囲                  | 10 K                                                                               |                                  |
| 分解能                   | 0.1 °C/0,1 °F                                                                      |                                  |
| 測定誤差 <sup>12.3)</sup> |                                                                                    |                                  |
| ISM入力                 | 」<br>ISM(デジタルセンサ)操作用"単線"インターフェイス                                                   |                                  |
| Г                     | (0 V / RI- #J1.2 K12)                                                              |                                  |
| <u> 入力</u>            | 電流入力 0/4~20 mA / 50 Ω 外                                                            | 部温度信号用                           |
| 計測の開始/終了              | 0 ~ 9.999 barの範囲で設定可                                                               |                                  |
| 特性                    | ·<br>線形                                                                            |                                  |
| 測定誤差 13)              |                                                                                    |                                  |
| HOLD入力                | 」<br>直流分離(OPTOカップラ)                                                                |                                  |
| 機能                    | HOLDモードに移行                                                                         |                                  |
| 電圧変更                  | 0 ~ 2 V (AC/DC)                                                                    | 非アクティブ                           |
|                       | 10 ~ 30 V (AC/DC)                                                                  | HOLDアクティブ                        |

# 仕様

| CONTROL入力  | 直流分離(OPTOカップラ)                                                    |  |
|------------|-------------------------------------------------------------------|--|
| 機能         | パラメータセット A/B選択                                                    |  |
| 電圧変更       | 0~2V(AC/DC) パラメータセットA                                             |  |
|            | 10 ~ 30 V (AC/DC) パラメータセットB                                       |  |
| 出力1        | <sup>'</sup><br>電流ループ4~20mA、フローティング、逆電極防止<br>HART通信、供給電圧14 ~ 30 V |  |
| プロセス変数     | DO飽和度 /DO濃度 / 温度                                                  |  |
| 特性         | 線形                                                                |  |
| 範囲外        | 」<br>エラーメッセージは22mAで表示                                             |  |
| 出力フィルタ     | PT1フィルタ、時定数 0~120秒                                                |  |
| 測定エラー1     | < 0.25 % 電流值 + 0.025 mA                                           |  |
| 計測の開始/終了   | 測定範囲内で設定                                                          |  |
| 許容可能なスパン   | 標準測定時: 5 % / 0.5 mg/l (ppm) / 2 %vol                              |  |
|            | トレース測定時: 2 % / 0.1 mg/l (ppm) / 100 ppm                           |  |
| 出力2        | 電流ループ4~20mA、フローティング、逆電極防止                                         |  |
| プロセス変数     | DO飽和度 /DO濃度 / 温度                                                  |  |
| 特性         | 線形                                                                |  |
| 範囲外        | メッセージは22mAで表示                                                     |  |
| 出力フィルタ・    | PT1フィルタ、時定数0~120秒                                                 |  |
| 測定誤差       | ~電流値の0,25 % + 0,025 mA                                            |  |
| 計測の開始/終了   | 選択範囲内で設定可                                                         |  |
| 許容可能なスパン   | 標準測定時:5%/0.5mg/l (pom)/2%vol                                      |  |
|            | トレース測定時: 2 % / 0.1 mg/l (ppm) / 100 ppm                           |  |
|            |                                                                   |  |
| リアルダイムクロック | 異なる時刻、日付フォーマット選択可能                                                |  |
| 電力蓄積       | 5日以上                                                              |  |

| 表示                 | 液晶ディスプレイ、アイコン付7セグメント                              |  |  |
|--------------------|---------------------------------------------------|--|--|
| メインディスプレイ          | ー<br>文字高さ約22mm、ユニットシンボル約14mm                      |  |  |
| 補助ディスプレイ           | 「<br>文字高さ約10mm                                    |  |  |
| テキスト行              | <br> 14文字、14セグメント                                 |  |  |
| Sensoface          | 」<br>3つの状態表示(笑った顔、普通の顔、悲しい顔)                      |  |  |
| モード表示              | MEAS, CAL, CONF, DIAG                             |  |  |
|                    | 設定とメッセージ用のアイコン                                    |  |  |
| アラーム手段             | 「<br>アラームアイコン、表示点滅                                |  |  |
| キーパッド              | ー 「<br>キー: meas、info、カーソルキー4個、enter               |  |  |
| HART通信             | ーー「<br>伝送出力1のFSK変調によるデジタル通信                       |  |  |
|                    | 装置の特定、測定値、状態とメッセージ、パラメータ設定、校正、<br>記録              |  |  |
| IrDA インターフェイス      | 「<br>Serviceモードでの赤外線インターフェイス                      |  |  |
| FDA 21 CER Part 11 | 編集可能なパスコードによるアクセス制御                               |  |  |
|                    | 設定が変更になった場合用のHARTによるログブックエントリとフラグ                 |  |  |
|                    | 筐体が開いたときのメッセージとログブックエントリ                          |  |  |
| 診断機能               |                                                   |  |  |
| 校正データ              | 「<br>校正日、ゼロ点、スロープ、応答時間                            |  |  |
| 装置の自己診断            | 「<br>表示テスト、自動メモリテスト(RAM、FLASH、EEPROM)<br>モジュールテスト |  |  |
| ログブック              | ーーーーーーーーーーーーーーーーーーーーーーーーーーーーーーーーーーーー              |  |  |
| 拡張ログブック(TAN)       | 「<br>オーディット・トレイル:日時を記録した200件までのログ                 |  |  |

# 仕様

| サービス機能                                    |                                                 |                          |  |
|-------------------------------------------|-------------------------------------------------|--------------------------|--|
| センサモニタ                                    | <br>_センサ信号の直接表示                                 |                          |  |
| 電流源                                       | 「<br>出力1および2用の設定可能な電流(00.00~22.00mA)            |                          |  |
| IrDA                                      | Activating the IrDA function                    |                          |  |
| パスコード                                     | 」<br>メニューへのアクセス用パスコー                            | メニューへのアクセス用パスコード割り当て     |  |
| 工場出荷時設定                                   | すべてのパラメータを工場出荷時設定にリセット<br>例外: 校正データ             |                          |  |
| TAN                                       | 」<br>オプションで利用可能な追加機能の有効化                        |                          |  |
| データの維持                                    | 」<br>パラメータ、構成データ、ログブック > 10年(EEPROM)            |                          |  |
| EMC                                       | EN 61326                                        |                          |  |
| 放射妨害波                                     | 「<br>クラスB(住宅地域)                                 |                          |  |
| 安定性                                       | 」<br>_工場地域                                      |                          |  |
| 防爆                                        | <br>アメリカ:                                       | FM / CSA Cl 1 Div 2(申請中) |  |
| M420 X O₂ X<br>("安全のしおり"の"防爆"<br>をご覧ください) | カナダ :<br>IECEx KEMA 08.009<br>KEMA 08 ATEX 0144 | CSA CI I Div 2(申請中)      |  |
| 定格操作状態                                    |                                                 |                          |  |
| 環境温度                                      | -20~+65 °C                                      |                          |  |
| 輸送/保管温度                                   | -20∼+70 °C                                      |                          |  |
| 相対湿度                                      | 10~95% 結露無きこと                                   |                          |  |
| 供給電圧                                      | 14~30 V                                         |                          |  |

| 筐体       | PBT製、ガラス補強済み鋳造筐体                            |
|----------|---------------------------------------------|
| 取り付け     | ,<br>壁、パイプ/柱、またはパネルに取り付け                    |
| 色        | グレー、RAL 7001                                |
| 保護クラス    | IP 67                                       |
| 可燃性      | UL 94 V-0                                   |
| 寸法       | 148 mm x 148 mm                             |
| 制御パネル部   | 138 mm x 138 mm to DIN 43 700               |
| 重量       | 1.2 kg (1.6 kg 付属品と包装含む)                    |
| ケーブルグランド | '<br>ケーブルグランドM20 x 1.5で3つのノックアウト            |
|          | NTP 1/2インチまたはRigid Metallicコンジットで、2つのノックアウト |
| 接続       | '<br>端子、接続断面最大2.5mm <sup>2</sup>            |

- \* ユーザー定義
- 1) 自動範囲選択
- 2) 定格操作状態でEN60746-1に準拠
- 2)±1桁
- 4) センサエラーを含む

## アラームの状態

- ・ 測定値がすべて点滅します
- ・ 画面下部のメニュー欄に"ERR xxx"と表示されます
   [info]キーを押すと短いエラーメッセージが表示されます。
- ・エラーメッセージは画面下部のメニュー欄に表示されます
- ・メインディスプレイには"InFo"と表示されます

### パラメータエラー

入力の電流範囲、制限値などのデータが設定範囲内かどうかを 確認します。

設定範囲を超えている場合、

- "ERR xxx"が3秒間表示されます
- それぞれの最大値または最小値が表示されます
- 再度入力し直します

エラーのあるパラメータがインターフェイス(IrDA、HART)経由で入力され た場合

- ・エラーメッセージが表示されます: "ERR 100~199"
- · エラーのあるパラメータは、[info]キーを押すと特定できます

## 校正エラー

間違った標準液を使用したなど、校正中にエラーが発生した場合、

- ・エラーメッセージが4秒間表示されます
- 校正が再度開始されます

## Sensoface

Sensofaceが悲しい顔なとき

- · [info]キーでその理由が表示されます
- 校正データはDiagnosticsメニューで確認できます

エラーメッセージ(エラーコード)

| エラー    | infoテキスト<br>(エラー発生時にinfoキーを<br>押すと表示されます) | 問題<br>考えられる原因                                                                                             |
|--------|-------------------------------------------|----------------------------------------------------------------------------------------------------|
| ERR 99 | DEVICE FAILURE                            | 工場設定値のエラー<br>EEPROMまたはRAM不具合<br>このエラーメッセージは完全な<br>不具合が発生した場合にのみ表示<br>されます。工場で装置を修理し<br>再度校正を行ってください。      |
| ERR 98 | CONFIGURATION ERROR                       | 設定データまたは<br>校正データのエラー<br>デバイスプログラムにおけるメモリエ<br>ラー。設定データまたは校正データに<br>問題あり。最初から設定をし直し、デ<br>バイスを完全に再校正してください。 |
| ERR 97 | NO MODULE INSTALLED                       | <b>モジュールがない</b><br>工場でモジュールの取り付けを<br>行ってください。                                                             |
| ERR 96 | WRONG MODULE                              | <b>モジュールが間違っている</b><br>エ場でモジュール交換を行って<br>ください。                                                            |
| ERR 95 | SYSTEM ERROR                              | システムエラー<br>装置を再起動してください。<br>エラーが再度発生する場合は、<br>装置を修理に出してください。                                              |
| ERR 01 | NO SENSOR                                 | O2 センサ<br>センサ不良<br>センサが接続されていない<br>センサケーブルが壊れている                                                          |
| ERR 02 | WRONG SENSOR                              | センサが違っている*                                                                                                |
| ERR 03 | CANCELED SENSOR                           | センサ機能低下                                                                                                   |

# エラーメッセージ

| エラー            | infoテキスト<br>(エラー発生時にinfoキーを<br>押すと表示されます) | 問題<br>考えられる原因                            |  |
|----------------|-------------------------------------------|------------------------------------------|--|
| ERR 04         | SENSOR FAILURE                            | センサ不具合*                                  |  |
| ERR 05         | CAL DATA                                  | 校正データ不具合*                                |  |
| ERR 11         | OXY RANGE                                 | SAT(飽和度)CONC (濃度)または<br>GAS(体積濃度)の表示範囲違反 |  |
| ERR 12         | SENSOR CURRENT RANGE                      | センサの測定範囲超過                               |  |
| ERR 13         | TEMPERATURE RANGE                         | 温度範囲を超えている                               |  |
| ERR 15         | SENSOCHECK                                | ガラス電極のSensocheck                         |  |
| ERR 60         | OUTPUT LOAD                               | 負荷エラー                                    |  |
| ERR 61         | OUTPUT 1 TOO LOW                          | 伝送出力1<br><3.8 mA                         |  |
| ERR 62         | OUTPUT 1 TOO HIGH                         | 伝送出力1<br>>20.5 mA                        |  |
| ERR 63         | OUTPUT 2 TOO LOW                          | 伝送出力2<br><3.8 mA                         |  |
| ERR 64         | OUTPUT 2 TOO HIGH                         | 伝送出力2<br>>20.5 mA                        |  |
| ERR 69         | TEMP. OUTSIDE TABLE                       | 温度範囲が設定値を超え<br>ている                       |  |
| ERR 100<br>255 | VOID PARAMETER                            | 不正なパラメータ                                 |  |

\*) ISM®センサ

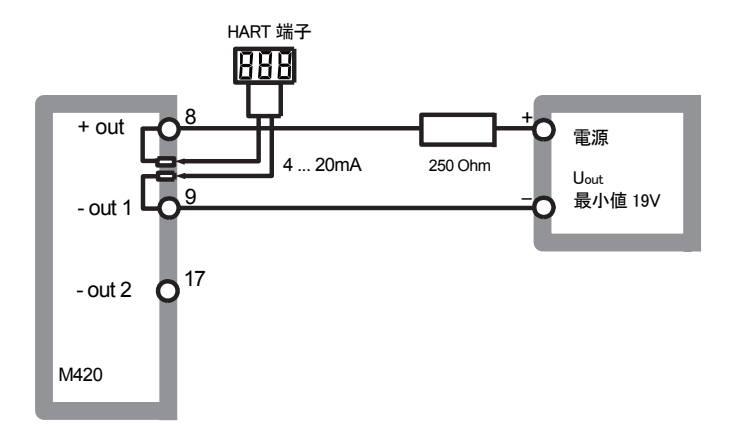

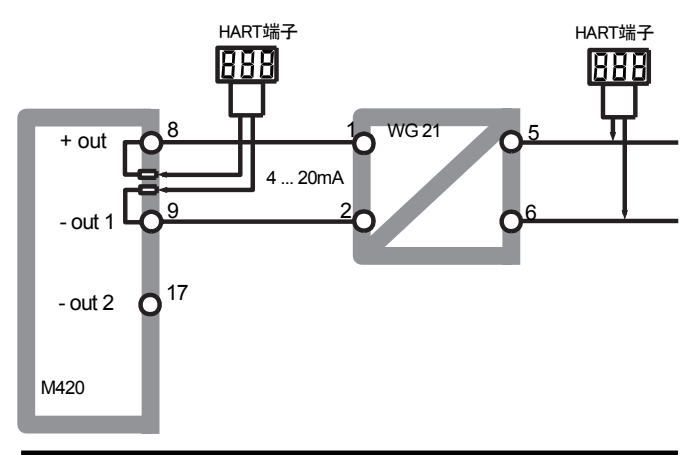

# センソフェイス(Sensoface)

(設定中はSensocheckをアクティブにしておく必要があります。)

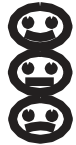

画面の顔アイコン(Sensoface)がセンサの不具合を警告します(センサ不良、センサ損耗、ケーブル不具合、要メンテナンスなど)。 次ページの表に、Sensofaceの笑った顔、普通の顔、悲しい顔それぞれの許容校正範囲と状態がまとめられて説明されています。 ー緒に表示されるアイコンはエラーの原因を示しています。

#### Sensocheck

センサとその配線を継続的に監視します。

臨界値ではSensofaceが"不機嫌"な顔になり、対応するアイコンが点滅します。

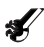

Sensocheckメッセージはまた、エラーメッセージErr15(ガラス電極)または Err16(参照電極)として出力されます。アラームコンタクトがアクティブになり、 伝送出力1が22mAに設定されます(22mAに設定されていた場合)。 設定中にSensocheckを切ることができます(Sensofaceも機能しません)。

### 例外

確認のため、校正後は常にSensofaceが表示されます。

#### ご注意

Sensofaceの評価機能が低下すると、Sensoface表示機能が低下します("悲しい顔"な表示になります)。Sensoface表示の機能を回復するには、校正を行うかセンサ不具合を解消する必要があります。

# センソフェイス(Sensoface)

| 表示            | 問題           | 状態  |                                                                                     |
|---------------|--------------|-----|-------------------------------------------------------------------------------------|
| BLOPE<br>ZERO | ゼロ点と<br>スロープ | ••• | センサのゼロ点とスロープは正<br>常です。<br>まもなくセンサを交換する必要<br>があります。                                  |
|               |              | •   | センサのゼロ点とスロープの値<br>が、正常な校正を実行できない<br>値に達しました。<br>センサを交換してください。                       |
| M             | 校正タイマー       | •   | 校正周期の80%以上が経過し<br>ています。                                                             |
|               |              |     | 校正周期の期限が過ぎて<br>います。                                                                 |
| Ł             | センサの<br>不具合  | •   | センサとセンサ接続を確認して<br>ください(エラーメッセージErr15<br>もご覧ください)。                                   |
| 0             | 応答時間         | •   | センサ応答時間が長くなって<br>います。<br>まもなくセンサを交換する必要<br>があります。<br>改善するには、センサを洗浄するか、<br>濡らしてください。 |
|               |              | G   | センサの応答時間が大幅に<br>長くなりました(600秒以上720<br>秒を超えると校正中断)。<br>センサを交換してください。                  |

# センソフェイス(Sensoface)

| 表示 | 問題                       | 状態 |                                               |
|----|--------------------------|----|-----------------------------------------------|
| ¥. | センサ損耗<br>(デジタル<br>センサのみ) | •  | センサが80%以上損耗してい<br>ます。まもなくセンサを交換する<br>必要があります。 |
|    |                          | C  | 100%損耗しています。<br>センサを交換してください。                 |

## FDA 21 CFR Part 11準拠

アメリカ合衆国の健康機関である食品医薬品局(FDA)が定めた、"Title 21 Code of Federal Regulations, 21 CFR Part 11, Electronic Records; Electronic Signatures"指令により、薬品の開発と製造における電子記録の 作成と処理が規定されています。この指令ではこれらの分野で使用する測 定機器に関する要件が定められています。M420シリーズの測定機器の次 の機器特性は、FDA 21 CFR Part 11の要件を満たしています。

## 電子署名 - パスコード

個々に設定可能なコード - "パスコード"で、装置の様々な機能の利用を 制御及び制限します(SERVICEモード参照)。このパスコードにより、装 置の設定や測定結果が許可なく変更されることを防ぎます。パスコード は電子署名として使用できます。

### Audit Trail

すべての装置設定の手動変更を自動的に記録することができます。 各変更に"Configuration Change Flag"タグが付き、HART通信経由で出 力して記録できます。変更した装置の設定やパラメータも、HART通信経 由で出力して記録できます。

### 拡張ログブック

Audit Trailでは、さらに、機能の呼び出し(CAL、CONFIG、SERVICE)、いくつかのSensofaceメッセージ(cal タイマー、摩耗)、および筐体が開いたことが記録されます。

# EC適合宣言書

|                                                                                                    | Mettler-Toledo AG                                                                                                    |
|----------------------------------------------------------------------------------------------------|----------------------------------------------------------------------------------------------------|
|                                                                                                    | Addees Ins Footocer 15, OH-8902 Lidor, Swittword<br>Mail obtew 70, Box, OH-8902 Lidor, Swittword<br>Pore 41-44-729 65 35<br>Box 60 at States (2012) Anno 100 (2012)<br>Box 60 at States (2012) Anno 100 (2012)<br>Addees (2012) Anno 100 (2012)<br>Addees (2012)<br>Addees (2012)<br>Addees (2012)<br>A |
|                                                                                                    | www.mtprs.com                                                                                                    |
|                                                                                                    | EC Declaration of conformity<br>EG-Konformitätserklärung<br>EC Déclaration de Conformité                                                                                                    |
| We<br>Wir<br>Koun                                                                                                    | Mettler-Toledo AQ, Process Andrifics<br>Im Rockocker 15.<br>8902 Undor<br>                                                                                                    |
|                                                                                                    | dedow under our sole responsibility that the product,<br>exhibiten in otheringer Verontworkung, dous dieses Produkt,<br>ekidoroms sous notes seule responsibilité que le produit,                                                                                                    |
| Description<br>Beschreibung<br>Description                                                                                | M430 Series / Serie / Série                                                                                                    |
|                                                                                                    | Io wish's hai declaration minkes is in contamity with the following standard(a) or other normaline<br>decament(c), and weathers sint datas (Althoug Sachett, mit declars liganden form(erg) data (Bathina)(c)<br>deterministrati, and declaration eet contamite is to (soci norma(c)) os au(c) document(c) normatit(c),<br>august is ritities with declaration eet contamite is to (soci norma(c)) os au(c) document(c) normatit(c).                                                                                                    |
| EMC Directive<br>EMV-Richtlinie<br>CEM Directive                                                                          | 2004/104/0<br>2004/104/0<br>2004/104/0                                                                                                    |
| Low-voltage directive<br>Niedersponnungs-Richtlinie<br>Directive bases tension                                            | 2006/05/C<br>2006/05/C<br>2006/05/C                                                                                                    |
| Standard<br>Norm<br>Norme                                                                                                 | DIX EN 61010-1 /VDE 0411 Tell 1 : 2002-06<br>DIX EN 61328-1 /VDE 0643 Tell 20-1 : 2006-10<br>DIX EN 61326-3-3 /VDE 0643 Tell 20-3-3 : 2007-05                                                                                                    |
|                                                                                                    | Mettler-Toleda AD, Process Analytics                                                                                                    |
|                                                                                                    | Ulle and that                                                                                                    |
|                                                                                                    | Woldemar Rouch Thomas Höel<br>General Manager PO Lidorf Head of Operation and B&D                                                                                                    |
| Picce and Date of lasue<br>Ausstellungsort and Datum<br>Lieu et date d'émission                                           | Undert, 07.08.2008                                                                                                    |
| This Original may not be septed, as a<br>Dissee Original dust night kepter was<br>Out ariginal to doit pass its copid, as | Algori to brankani disegan<br>Multi da uta da Alamangdinasa antertagi<br>def da dhanganaari kakangan                                                                                                    |
| CE_M420_int.doc                                                                                                    |                                                                                                    |
|                                                                                                    | METTLER TOLEDO                                                                                                    |
| unders Martine Traineds AT has a second as                                                                                |                                                                                                    |

|                                                                                                    | Met                                                                                                    | Iter-Toledo AG                                                                                                    |  |  |  |
|----------------------------------------------------------------------------------------------------|----------------------------------------------------------------------------------------------------|----------------------------------------------------------------------------------------------------|--|--|--|
|                                                                                                    | Address<br>Mail address<br>Pictor<br>Fax<br>Account No.                                                                                                    | In Hoskasker 15, DH 6902 Uidot, Settantand<br>PD, Box, CH 6002 Uidot, Settantand<br>+41-44-729 62 11<br>+41-44-729 62 11<br>-31-44-729 62 000 Juliot, Decimp 4805<br>Social Same, 6010 Juliot, Decimp 4805<br>S0500 -21-00-64804 CO11 0463 5033 C001 2109-0 |  |  |  |
|                                                                                                    |                                                                                                    | w.mtpra.com                                                                                                    |  |  |  |
|                                                                                                    | EC Declaration of conform<br>EG-Konformitätserklärung<br>EC Déclaration de Conform                                                                                                    | $C  E_{0499}$                                                                                                    |  |  |  |
| We<br>Wir<br>Rout                                                                                          | Mettler-Toledo AG, Process Analytics<br>Im Hockacker 15<br>8002 Lindon<br>Switzwiond Schweiz Suime                                                                                                    |                                                                                                    |  |  |  |
|                                                                                                    | declare under our solle responsibility that the pro<br>enklaren in alleiniger Verantwortung, dass dieser<br>declarans sous nate seule responsabilité que le                                                                                                    | xkazf,<br>s Produkt,<br>s produkt,                                                                                                    |  |  |  |
| Description<br>Beschreibung<br>Description                                                                 | M420 X Series / Serie / Série                                                                                                    |                                                                                                    |  |  |  |
|                                                                                                    | Is which his declarition wides is in contomly with the following directive(c) and standard(c),<br>and webbes soft dese (Indiang based; in dealder togeneen Name(e)) cale Refittive(c)<br>identifiation;<br>is as que offe declaration region et contome oux directive(c) of oux name(c) suivarties. |                                                                                                    |  |  |  |
| ATEX Directive<br>ATEX Bichline<br>ATEX Directive                                                          | 94/9/EC EC-Type Examination Cr<br>94/9/EO Athestation d'Examen Cl<br>94/9/CE REMA 08 ATEX 0144, K                                                                                                    | ertificate / EG-Baumeistergrüßbescheinigung /<br>E de Trps<br>ZMA Quelity B.V. NL-6812 Amheim, ExNB-No. 0344                                                                                                    |  |  |  |
| EMC Directive<br>EMV-Bichtinie<br>CEM Directive                                                            | 2004/106/EG<br>2004/106/EG<br>2004/106/EE                                                                                                    |                                                                                                    |  |  |  |
| Low-voltage directive<br>Niederspannungs-Richtlinie<br>Directive bosse tension                             | 2006/95/10<br>2006/95/10<br>2006/95/02                                                                                                    |                                                                                                    |  |  |  |
| Standard<br>Norm<br>Norme                                                                                  | EN 60079-0 2006<br>EN 60079-11 2007<br>EN 60079-28 2007<br>EN 61241-0 2006<br>EN 61241-11 2006                                                                                                    | DIN EN 61010-1 / VOE 6411 Tell 1 : 2002-66<br>DIN EN 61326-1 / VOE 6643 Tell 20-1 : 2006-10<br>DIN EN 61326-2-3 / VOE 6643 Tell 20-3-3 : 2007-65                                                                                                    |  |  |  |
|                                                                                                    | Mattier-Toleda AG, Process Analytics                                                                                                    |                                                                                                    |  |  |  |
|                                                                                                    | Ulle Or                                                                                                    | Abet                                                                                                    |  |  |  |
|                                                                                                    | Woldemar Rauch<br>General Manager PO Urdorf                                                                                                    | Thomas Hibsli<br>Head of Operation and R&O                                                                                                    |  |  |  |
| Place and Date of issue<br>Ausstellungsort and Datum<br>Lieu at date d'émission                            | Urdorf, 09:09:2006                                                                                                    |                                                                                                    |  |  |  |
| This Original may not be copied, as a<br>Disease Original dark sichr kepiert wer<br>Original antipiert wer | djart to technical changes<br>(en, de se dem Anderungsdienst unterlingt<br>ist de changesmart technicae                                                                                                    |                                                                                                    |  |  |  |
| OE_N420_X_int doc                                                                                          | er er mege sitte strenger                                                                                                    | METTLER TOLEDO                                                                                                    |  |  |  |
|                                                                                                    |                                                                                                    | A AND Y                                                                                                    |  |  |  |

## M420 X管理図面

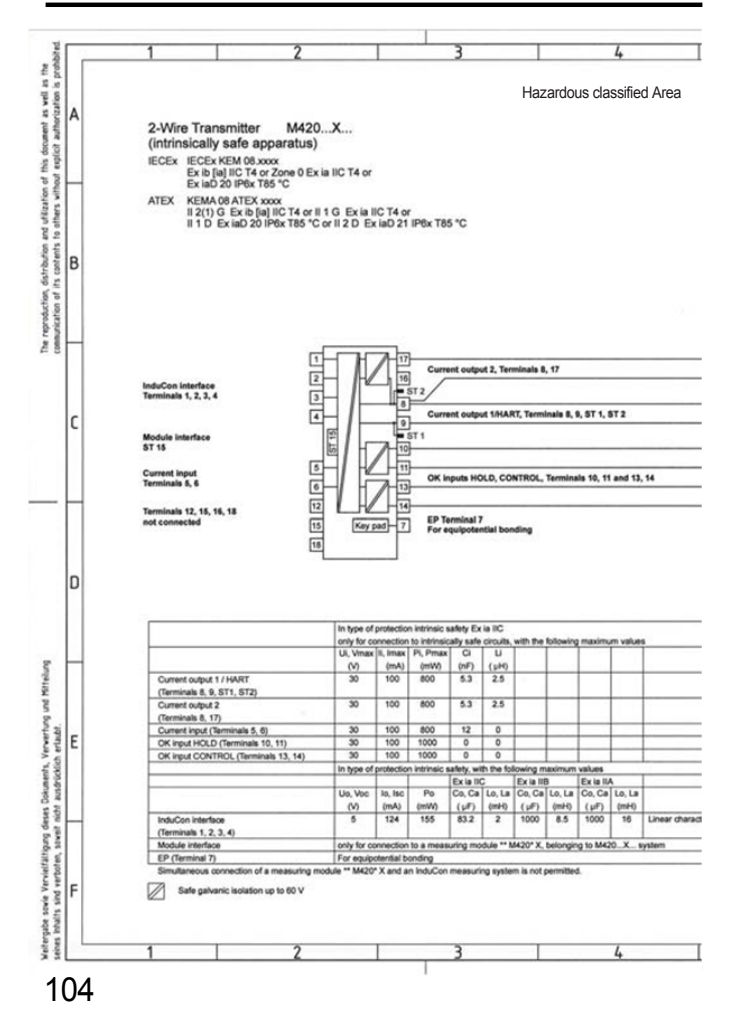

| 5         |                                 | 6                                |                                    |                                 | 7                                                 | 8                                               |       |
|-----------|---------------------------------|----------------------------------|------------------------------------|---------------------------------|---------------------------------------------------|-------------------------------------------------|-------|
|           | Unclassified                    | l Area                           |                                    |                                 |                                                   |                                                 |       |
|           | í.                              |                                  |                                    |                                 |                                                   |                                                 |       |
|           |                                 |                                  |                                    |                                 |                                                   |                                                 |       |
|           |                                 |                                  |                                    |                                 |                                                   |                                                 |       |
|           |                                 |                                  |                                    |                                 |                                                   |                                                 |       |
|           |                                 |                                  |                                    |                                 |                                                   |                                                 |       |
|           |                                 |                                  |                                    |                                 |                                                   |                                                 |       |
|           |                                 |                                  |                                    |                                 |                                                   |                                                 |       |
|           |                                 |                                  |                                    |                                 |                                                   |                                                 |       |
|           |                                 |                                  |                                    |                                 |                                                   |                                                 |       |
|           | Associated /                    | Apparatus                        |                                    |                                 |                                                   |                                                 |       |
|           |                                 |                                  |                                    | -                               |                                                   |                                                 |       |
|           | Approved B<br>Transmitter       | arrier or<br>Power Supply        | Powe                               | 1                               |                                                   |                                                 |       |
|           |                                 |                                  |                                    | -                               |                                                   |                                                 |       |
|           | Transmitter                     | Power Supply                     | Powe                               | ·                               |                                                   |                                                 |       |
|           | Account B                       | arrier or                        |                                    | -                               |                                                   |                                                 |       |
|           | Transmitter                     | Power Supply                     | Powe                               | r                               |                                                   |                                                 |       |
|           | Approved B                      | arrier or                        |                                    | ī                               |                                                   |                                                 |       |
|           | see Note                        | romer ouppr                      |                                    | <u> </u>                        |                                                   |                                                 |       |
|           |                                 |                                  |                                    |                                 |                                                   |                                                 |       |
|           |                                 |                                  |                                    |                                 |                                                   |                                                 |       |
|           |                                 |                                  |                                    |                                 |                                                   |                                                 |       |
|           | WARNING -                       | SUBSTITUTI                       | ON OF COMP                         | ONENTS M                        | AY IMPAIR INTRINSIC                               | SAFETY                                          |       |
|           |                                 |                                  |                                    |                                 |                                                   |                                                 |       |
|           | Notes                           |                                  |                                    |                                 |                                                   |                                                 |       |
|           | 1. Control et<br>2. At the time | quipment con<br>e of installatio | nected to the a<br>in mark the set | associated ap<br>lected type of | pparatus must not use<br>If protection on the equ | or generate more than 250 V.<br>ipment marking. |       |
|           |                                 |                                  |                                    |                                 |                                                   |                                                 |       |
|           |                                 |                                  |                                    |                                 |                                                   |                                                 |       |
|           |                                 |                                  |                                    |                                 |                                                   |                                                 |       |
| METTLER   | TOLEDO                          |                                  |                                    |                                 |                                                   |                                                 |       |
| Verteler: |                                 |                                  | Zul. Abweich                       | ungen                           | Maßstab                                           |                                                 |       |
| FUL (2x)  |                                 |                                  | für Maße oh<br>Toleranzang         | abe                             | Halbzeug                                          |                                                 |       |
|           |                                 |                                  | 1 .                                | Datum   M                       | Banantine                                         |                                                 |       |
|           |                                 |                                  | Bearb.                             | 1.08.2008 da                    | m M4                                              | 20X                                             |       |
|           |                                 |                                  | Gepr. (KON)<br>Freigabe            | 28.08 6                         | Co                                                | ntrol drawing                                   |       |
|           |                                 |                                  | Chutmannark na                     | ch (52/62% beach                | Man. Zeichnungsnumme                              | ,                                               |       |
|           |                                 |                                  |                                    |                                 |                                                   |                                                 | Blatt |
|           |                                 |                                  |                                    |                                 | 212                                               | 2.002-230                                       | Blatt |

# M420 X管理図面

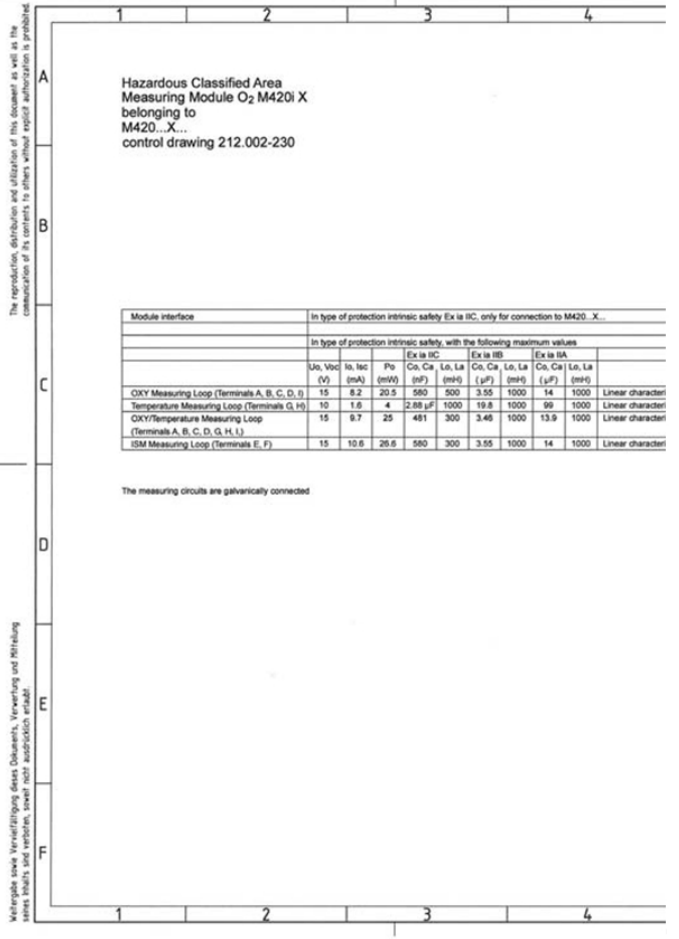

## M420 X管理図面

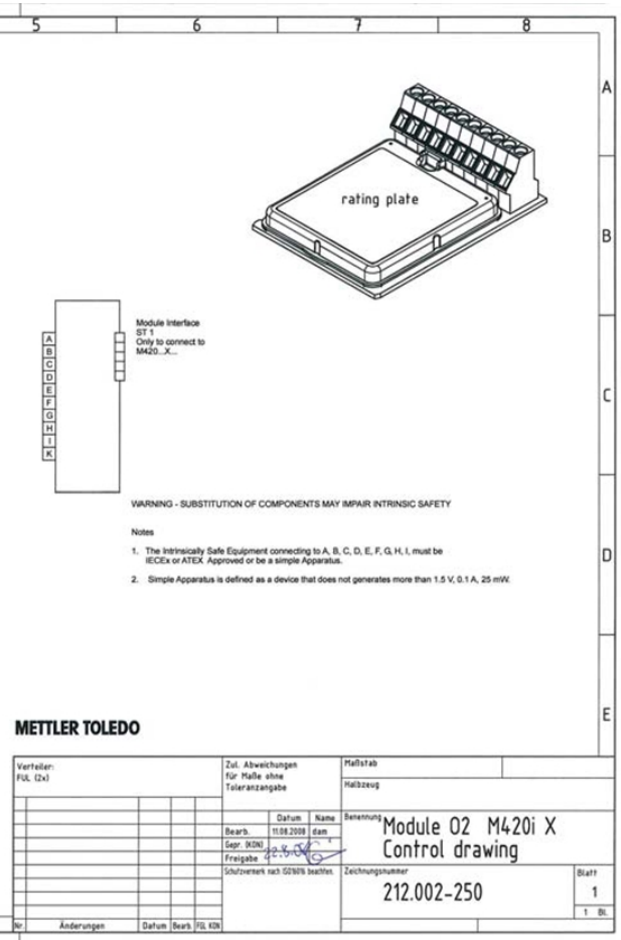

## パスコード

SERVICEモードのCODESメニューで、各機能へのアクセスから保護する パスコードを割り当てることができます。

| 操作モード                | パスコード |
|----------------------|-------|
| Service (SERVICE)    | 5555  |
| Diagnostics (DIAG)   |       |
| HOLDモード              |       |
| Calibration (CAL)    |       |
| Configuration (CONF) |       |

### メトラー・トレド株式会社 プロセス機器事業部

東京 TEL:03-5815-5512 FAX:03-5815-5522 大阪 TEL:06-6266-1154 FAX:06-6266-1369 helpdesk.ing.jp@mt.com 東京本社 〒110-0008 東京都台東区池之端2-9-7 池之端日殖ビル1F 大阪支社 〒541-0053 大阪市中央区本町2-1-6 堺筋本町センタービル15F

CE

技術仕様は予告なく変更される場合があります。

#### FMおよびCSA認定申請中

TA-212.145-MTE01 20081001